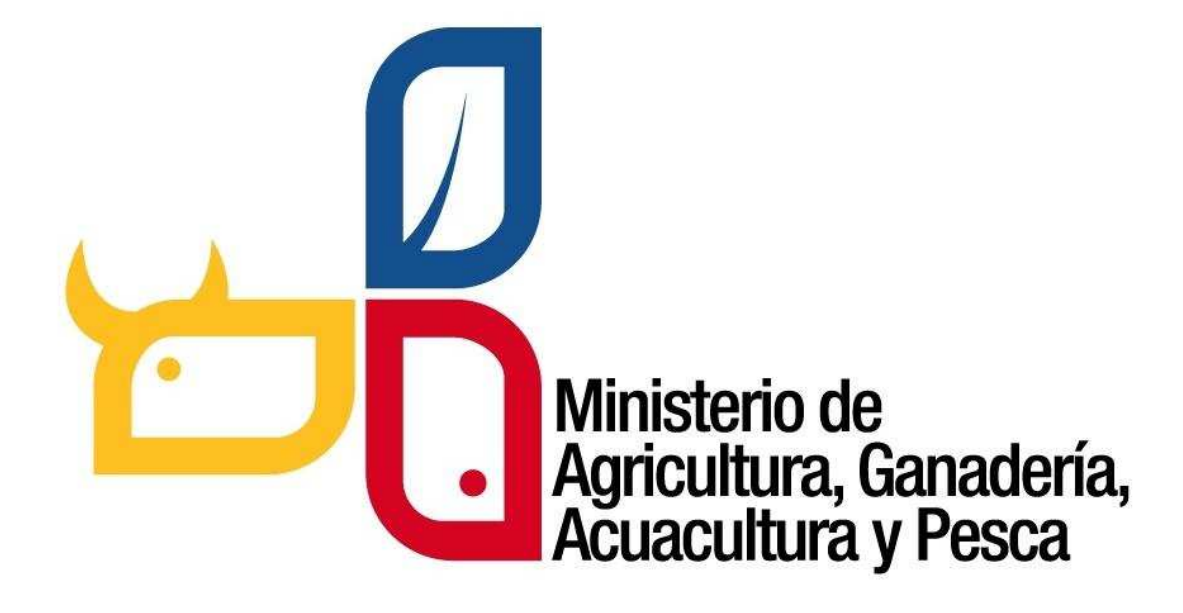

Sistema informático, orientado a la Web para la gestión de incentivos y aprovechamiento de plantaciones forestales con fines comerciales.

# **MANUAL DE USUARIO**

Dirigido a los usuarios externos para el aprovechamiento forestal

# TABLA DE CONTENIDO

| 1        | INT         | ROD            | JCCIÓI          | ۱                    |          |        |         |        | •••••    |       |       |      |       |       |       | 3          |
|----------|-------------|----------------|-----------------|----------------------|----------|--------|---------|--------|----------|-------|-------|------|-------|-------|-------|------------|
| 2        | OB.         | IETIV          | 0               |                      |          |        |         |        |          |       |       |      |       |       |       | 3          |
| 3        | TIP         | OS DI          | E USUA          | RIO                  |          |        |         |        | •••••    |       |       |      |       |       |       | 3          |
| 3        | 3.1         | Acti           | vidad o         | o perfil de          | e usuai  | rio ex | kterne  | o que  | e interv | ienen | en    | el a | prove | chami | ento  | de         |
| ĥ        | olanta      | acion          | es fore         | stales cor           | fines    | come   | ercial  | es     |          |       | ••••• |      |       |       | ••••• | 4          |
| 4        | MĆ          | DUL            | OS DEL          | SISTEMA              | DE PR    | ODU    | CCIÓI   | N FOI  | RESTAL   |       | ••••• |      |       |       |       | 4          |
| 5        | ING         | GRESA          | R AL S          | ISTEMA               |          |        |         |        |          |       |       |      |       |       |       | 4          |
| 6        | REC         | GISTR          | ARSE C          | OMO USI              | JARIO    | NUE    | VO      |        |          |       | ••••• |      |       |       |       | 6          |
| 7        | PA          | NEL D          | E CON           | TROL PAR             | A USU    | ARIO   | S REC   | GISTR  | ADOS.    |       |       |      |       |       |       | 9          |
| 8        | REC         | GISTR          | O DE L          | A ACTIVID            | AD FO    | REST   | AL      |        |          |       |       |      |       |       |       | . 10       |
| ٤        | 3.1         | Reg            | istro co        | omo Ejecu            | tor      |        |         |        |          |       |       |      |       |       |       | . 10       |
| 8        | 3.2         | Reg            | istro Er        | npresas N            | /ladere  | eras   |         |        |          |       |       |      |       |       |       | . 12       |
| ξ        | 3.3         | Reg            | istro Pı        | oductor (            | Propie   | tario  | de la   | a plar | tación)  |       |       |      |       |       |       | . 13       |
|          | 8.3         | .1             | Inform          | nación de            | ubicac   | ión d  | le la p | olanta | ación    |       |       |      |       |       |       | . 14       |
|          | 8.3         | .2             | Regist          | ro de esp            | ecies f  | orest  | ales .  |        |          |       |       |      |       |       |       | . 15       |
|          | 8.3         | .3             | Ingres          | os de coo            | rdenad   | das    |         |        |          |       |       |      |       |       |       | . 15       |
| ξ        | 3.4         | Reg            | istro de        | el transpo           | rtista . |        |         |        |          |       |       |      |       |       |       | . 16       |
| 9<br>PL/ | SOI<br>ANTA | LICITA<br>CION | AR LA<br>ES FOF | APROBA<br>RESTALES . | CIÓN     | DE     | UN      | PRC    | GRAM     | A DE  | A<br> | VPRO | VECH  | AMIEN | ITO   | DE<br>. 17 |
| 10       | П           | MPRE           | SIÓN [          | DE GUÍAS             | PRIMA    | RIAS   |         |        |          |       |       |      |       |       |       | .21        |
| 11       | e           | SUÍAS          | DE CA           | NJE                  |          |        |         |        |          |       |       |      |       |       |       | . 30       |
| 1        | 11.1        | Actu           | ualizar         | el inventa           | rio      |        |         |        |          |       |       |      |       |       |       | . 30       |
| 1        | L1.2        | Gen            | erar la         | guía de c            | anje     |        |         |        |          |       |       |      |       |       |       | . 32       |
| 1        | L1.3        | Ver            | Guías (         | de Canje             |          |        |         |        |          |       |       |      |       |       |       | .41        |
| 12       | R           | EGIS           | tro de          |                      | TOR      |        |         |        |          |       |       |      |       |       |       | .41        |

# 1 INTRODUCCIÓN

**El Sistema de Producción Forestal**, es un sistema informático orientado a la web implementado por la Subsecretaria de Producción Forestal del Ministerio de Agricultura, Ganadería, Acuacultura y Pesca, que permite realizar trámites en línea en el sector forestal.

Estos trámites lo realizan las personas naturales o jurídicas que se dediquen a:

- Aprovechamiento y comercialización nacional e internacional de la madera.
- Industrias que realizan transformación primaria y secundaria del producto forestal incluyendo los patios de acopio.
- Productores de plantaciones forestales.
- Colaboradores de empresas madereras que actúan en representación de la misma como delegados.
- Transportista de productos forestales
- Operador forestal
- Beneficiarios de incentivos para forestación y reforestación con fines comerciales.

#### **2 OBJETIVO**

Guiar al usuario, a través de imágenes capturadas del Sistema de Producción Forestal, hacia el uso correcto del mismo.

#### **3 TIPOS DE USUARIO**

El sistema SPF tiene dos tipos de usuario: **Interno** que son todos los funcionarios del Ministerio de Agricultura, Ganadería, Acuacultura y Pesca y **Externos** que son todos los actores del sector forestal que intervienen en cadena productiva de la madera.

Este manual está dirigido a los usuarios externos para el aprovechamiento forestal

# **3.1 Actividad o perfil de usuario externo que intervienen en el aprovechamiento de plantaciones forestales con fines comerciales**

| Icono                      | Nombre                                   | Descripción                                                                                     |
|----------------------------|------------------------------------------|-------------------------------------------------------------------------------------------------|
| 00<br>00<br>00<br>00<br>00 | Productor (Propietario de la plantación) | Se debe registrar el propietario y la plantación forestal.                                      |
|                            | Ejecutor                                 | Es quien puede solicitar los programas de aprovechamiento y generar las de guías primarias      |
|                            | Transportista                            | Se debe registrar el propietario y vehículo que trasporta la madera                             |
|                            | Empresas madereras                       | Establecimiento de transformación primaria, secundaria o patios de acopio donde llega la madera |
|                            | Representante Técnico (Delegado empresa) | Técnicos de empresas que son delegados para realizar la solicitud de programas o generar guías. |

# 4 MÓDULOS DEL SISTEMA DE PRODUCCIÓN FORESTAL

- **Registro Nacional de Actividades Forestales.** Este módulo permite al usuario crear una cuenta del sistema y registrarse en una o varias actividades forestales.
- **Programas y Licencia de Aprovechamiento Forestal.** Este módulo realizar la solicitud del programa de aprovechamiento de plantaciones forestales.
- Generación de guías al primer destino o guías primarias.- Permite al ejecutor generar guías luego de haber sido aprobada la licencia por parte del MAGAP.
- Generación de guías de canje.- Este módulo permite a las empresas madereras generar guías de canje para transportar a un segundo destino.

### **5 INGRESAR AL SISTEMA**

Para utilizar el sistema de preferencia utilizar los siguientes navegadores de internet

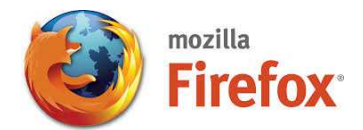

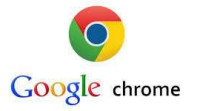

Pasos a Seguir (Ver imagen abajo)

• Ingresar la siguiente dirección de internet <u>http://www.agricultura.gob.ec</u>

También puede ingresar de forma directo ingresando: http://spf.agricultura.gob.ec o http://servicios.agricultura.gob.ec/spf

#### Página principal del Ministerio de Agricultura, Ganadería, Acuacultura y Pesca

|                          | h                        | ttp://www.a             | gricultura.gob.                                                                                                    | .ec                                   |                                 |   |       |
|--------------------------|--------------------------|-------------------------|----------------------------------------------------------------------------------------------------|---------------------------------------|---------------------------------|---|-------|
| ec                       |                          |                         | ⊽ ଔ                                                                                                    | ∞ + eBay                              | 오 습                             | • | * - E |
|                          | ecuador<br>ama la vida   |                         |                                                                                                    | Ministerio<br>de Agricul<br>Acuacultu | tura, Ganadería,<br>ıra y Pesca |   | ſ     |
|                          | Ainisterio Transparencia | Programas / Servicios F | lanificación Comunicamos                                                                                                    | Biblioteca Enlaces C                  | ontacto                         |   | 0     |
| Viceministerio Agricultu | ra y Ganadería           |                         |                                                                                                    |                                       |                                 |   |       |
| Viceministerio Acuacult  | ura y Pesca              | <b></b>                 |                                                                                                    |                                       |                                 |   |       |
| Viceministerio Desarrol  | lo Rural                 | www.radio               | magapeniinea.c                                                                                                    | com                                   |                                 |   |       |
| Sistema de Información   | del Agro                 | 1 Car                   | A                                                                                                    | Frank Frank                           | Fast Track                      |   |       |
| Baicón de Servicios      |                          | -                       |                                                                                                    | Gain Gain I Gain                      | Phanton A                       |   |       |
| Acuerdos Ministeriales   |                          |                         | a 0                                                                                                    | TOTO                                  |                                 |   |       |
| Geoportal del Agro Ecu   | atoriano                 | -                       | and the second second se |                                       |                                 |   |       |
| Sist. Producción Fore    | Ingresar en              | este enlac              |                                                                                                    | Radiomagan en línea                   |                                 |   |       |
| WebMail                  | Sist. Produce            | ión Forestal            | - Marine                                                                                                    |                                       |                                 |   |       |
| Código de Ética          |                          |                         |                                                                                                    |                                       | 💟 🗊 🔠 🚥                         |   |       |

En caso de existir inconvenientes puede comunicarse a: SUBSECRETARÍA DE PRODUCCIÓN FORESTAL Dirección: Av. Eloy Alfaro N30-350 y Av. Amazonas. Edificio MAGAP piso 5. Quito. Teléfono: (593) 23960100/200 Ext. 3166 Ver otros manuales de ayuda en la siguiente url: <u>http://servicios.agricultura.gob.ec/spf/index.php/ayuda/listar</u>

| SISTEMA DE PRODUCCIÓ | N FORESTAL                                                                                  | MANUAL DE USUARIO                                                                                                    |
|----------------------|---------------------------------------------------------------------------------------------|----------------------------------------------------------------------------------------------------|
| oducción Fores       | stal                                                                                        |                                                                                                    |
| SIS                  | Recuperar Clave<br>Si olvidó la clave? ingrese                                              | A 🖨 🖡 🍵                                                                                                    |
| anta del SAF-MAE)    |                                                                                             |                                                                                                    |
| * Cédula / RUC / Cu  | enta de Usuario                                                                             | rre de usuario para Técnicos del NAGAP                                                                                                    |
|                      | SISTEMA DE PRODUCCIÓN<br>DODUCCIÓN Fores<br>SIS<br>enta del SAF-MAE)<br>* Cédula / RUC / Cu | SISTEMA DE PRODUCCIÓN FORESTAL  DODUCCIÓN FORESTAL  SIS Recuperar Clave Si olvidó la clave? ingrese Cédula / RUC / Cuenta de Usuario Cédula / RUC / Cuenta de Usuario Cedula / RUC / Cuenta de Usuario |

Crear nueva cu

Crear nueva cuenta

en

varias

Si no está registrado ingrese aquí.

registrarse

Puede

actividades

Recuperar Clave

En esta pantalla ingrese con la cédula o ruc dependiendo como se registro. Si usted es usuario del Sistema de Administración Forestal del Ministerio del Ambiente utilice la misma cuenta el sistema se encuentra interconectado con el SAF.

Tiene la opción de registrarse como nuevo usuario o recuperar la clave, en caso de haber registrado un correo electrónico este proceso se lo hará de forma automática caso contrario usted deberá acercarse al oficina técnica forestal del MAGAP más cercana a solicitar un cambio de clave.

### 6 REGISTRARSE COMO USUARIO NUEVO

#### Formulario de registro para un nuevo usuario.

SUBSECRETARÍA DE PRODUCCIÓN FORESTAL

Teléfono: (593) 23960100/200 Ext. 3166

â

Dirección: Av. Eloy Alfaro N30-350 y Av. Amazonas. Edificio MAGAP piso 5. Quito.

Oficinas Técnicas | Base legal | Ayuda | Consulta o sugerencia

En este formulario se solicita información personal del contacto como se muestra en el siguiente gráfico.

| UBSECRETARIA DE PROD                                                | JUCCION FORESTAL                                               | ISTEMA DE PRODUCCION FORESTAL | MANUAL DE USUARIO |
|---------------------------------------------------------------------|----------------------------------------------------------------|-------------------------------|-------------------|
| <b>Registro:</b><br>Si ya astă registrado en el Sistema de Administ | ración Forestal (SAF ) del MAE, no requiere registrase , Ingre | e con la cuenta del SAF       |                   |
| Time                                                                |                                                                |                               |                   |
| Tipo                                                                | NATURAL                                                        | -                             |                   |
| Elija un opcion:                                                    | Cédula 🧶 RUC 🖤                                                 |                               |                   |
| *Cédula                                                             | 171017771                                                      | d13                           |                   |
| * Pazón Social:                                                     | 1/124/2/84                                                     | Buscar RUC/Cédula             |                   |
|                                                                     | Franks (Consultant de malau)                                   |                               |                   |
| * Tipo Actividad:                                                   | Transportista de la madera (Vehíc                              | ilo)                          |                   |
| * Apellidos:                                                        | ALVARO GEOVANI                                                 |                               |                   |
| * Nombres:                                                          | SANCHEZ CORREA                                                 |                               |                   |
| Teléfono Dominicio:                                                 | 2568956                                                        |                               |                   |
| *Celular:                                                           | 0987296897                                                     |                               |                   |
| Celular 2:                                                          |                                                                |                               |                   |
| Teléfono Oficina:                                                   | 02 2550 153                                                    |                               |                   |
| * Correo Eléctronico:                                               | asanchez@atijaguar.com                                         |                               |                   |
| * Provincia                                                         | PICHINCHA                                                      |                               |                   |
| * Cantón                                                            | QUITO                                                          | ×                             |                   |
| * Parroquia                                                         | LA FLORESTA                                                    |                               |                   |
| * Sector:                                                           | FRENTE UNIVERSIDAD CATÓLICA                                    |                               |                   |
| Calle Principal:                                                    | VEINTIMILLA                                                    |                               |                   |
| Calle Secundaria:                                                   | AV. 12 DE OCTUBRE EDIF. EL GIRÓN TO                            | RREW, PIS                     |                   |
| Número de Casa:                                                     | E10-50                                                         |                               |                   |
| * Ingrese Clave:                                                    | Minimo 6 , Maximo 10 (Númo                                     | cz/Latras)                    |                   |
| * Repita Clave:                                                     |                                                                |                               |                   |
| * Se Recomienda no ingresar C                                       | aracteres especiales #'(&                                      |                               |                   |
|                                                                     |                                                                |                               | Constant Constant |

Primero se debe indicar si se está registrando como persona natural o jurídica, si es el caso de personal natural con cédula el sistema validara la información con el Registro Civil y en el caso de personas natural o jurídica con ruc será validado con el SRI.

| Тіро             | NATURAL        | •                                 |
|------------------|----------------|-----------------------------------|
| Elija un opción: | Cédula 🔘 RUC 🔍 |                                   |
| *RUC             | 1712472784001  | Ingrese el Contenido de la Imagen |
| * Razón Social:  |                | Buscar RUC/Cédula                 |

Cuando la cédula o el ruc ha sido validado le aparecerá de forma automática los datos en el formulario, en el caso no ser así usted lo debe llenar de forma manual como mínimo los campos que están marcados con un asterisco "\*".

| SUBSECRETARIA DE PRODUCCIÓN FORESTAL | SISTEMA DE PRODUCCIÓN FORESTAL                      | MANUAL DE USUARIO |
|--------------------------------------|-----------------------------------------------------|-------------------|
| Tipo de actividad: Usted podrá       | registrarse en más de una actividad                 |                   |
| Tipo Actividad:                      | Seleccione las opciones                             | \$                |
| Apellidos:                           | Marca todas 🗙 Desmarque todas                       | 0                 |
| Nombres:                             | Ejecutor (Comerciante de madera)                    | <b>A</b>          |
| eléfono Dominicio:                   | Empresas madereras(Industria, depósitos, aserradere | 55                |
| Celular:                             | entre otros)                                        | =                 |
| elular 2:                            | Operador Forestal                                   |                   |
| eléfono Oficina:                     | Productor (Propietario de la plantación)            |                   |
|                                      | Propuesta MAGAP (Beneficiario)                      |                   |

Se recomienda tener un correo electrónico para recibir notificaciones o avisos sobre el sistema o cuando olvida su clave podrá cambiarla de forma automática.

Ŧ

| * Correo Eléctronico: |  |
|-----------------------|--|

Correo Eléctronico:

Si no dispone de un correo electrónico se debe llenar con la siguiente frase sin@correo.com.

La clave debe tener como mínimo 6 letras o números los mismo que pueden estar mesclados por ejemplo "Azc2014".

| * Ingrese Clave:               | Mínimo 6 , Máximo 10 (Números/Letras) |
|--------------------------------|---------------------------------------|
| * Repita Clave:                |                                       |
| * Se Recomienda no ingresar Ca | racteres especiales #'(&              |

**Nota Importante:** Todos los campos con (\*) son obligatorios, si un usuario se registro con cédula ya no se podrá registrar con RUC. Si se requiere agregar una actividad ingrese al sistema y revise el manual "Registrar o actualizar una actividad". Si esta registrado en el Sistema de Administración Forestal SAF del MAE, no requiere crear una nueva cuenta ingrese con la cédula y clave del SAF y el sistema actualizar la

### 7 PANEL DE CONTROL PARA USUARIOS REGISTRADOS

Los botones se mostraran de acuerdo a la actividad que se registró y al dar clic sobre uno de ellos le aparecerá un menú en la parte superior izquierdo de su pantalla con opciones relacionadas a su perfil.

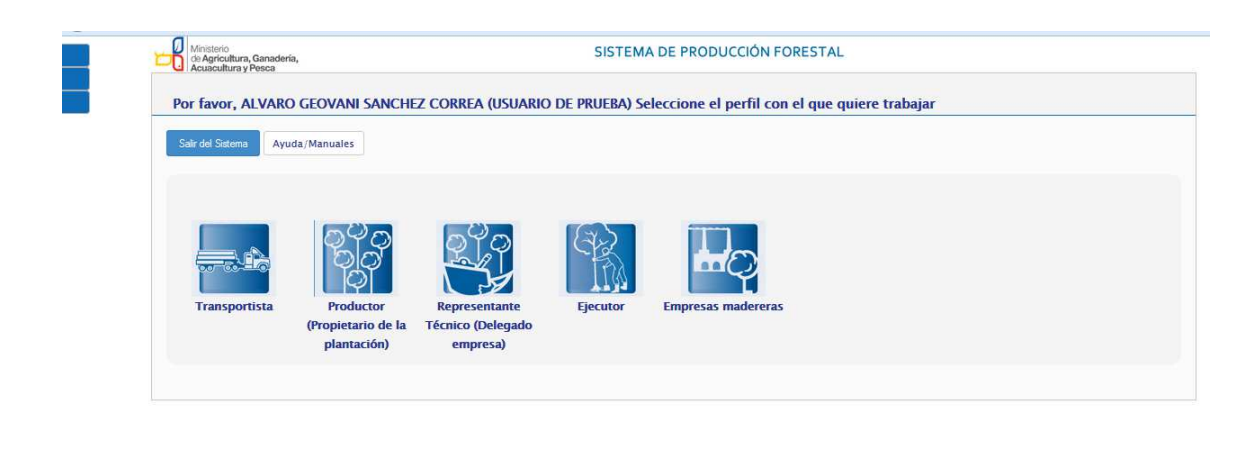

 ALVARO GEOVANI SANCHEZ CORREA (USUARIO DE PRUEBA) Usted está utilizando el sistema como: Panel de Inicio

 © 2014 Ministerio de Agricultura, Ganadería, Acuacultura y Pesca
 Soporte Técnico | Ayuda

Menú con opciones de acuerdo a la actividad seleccionada

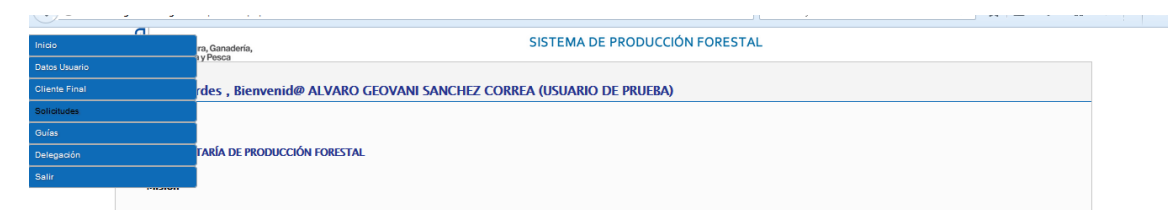

Barra de estado, esta barra se encuentra al pie de página y con tiene los siguientes elementos:

Botón que retorna al Panel de control para usuarios registrados

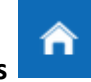

Nombre del usuario y con qué perfil está utilizando el sistema. Además existe dos enlaces "Soporte Técnico" que le lleva a un formulario para solicitar ayuda y "Ayuda" donde están manuales , videos tutoriales sobre la utilización del Sistema de Producción Forestal .

ALVARO GEOVANI SANCHEZ CORREA (USUARIO DE PRUEBA) Usted está utilizando el sistema como: Ejecutor (Comerciante de madera) © 2014 Ministerio de Agricultura, Ganadería, Acuacultura y Pesca Soporte Técnico | Ayuda

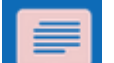

Notificaciones al usuario **con el fin de mantener una comunicación con los** usuarios el sistema emitirá notificación o alerta cuando ocurra algo importante.

### 8 REGISTRO DE LA ACTIVIDAD FORESTAL

#### 8.1 Registro como Ejecutor

**Requisitos:** 

- Copia de la cédula y papeleta de votación
- Estar registrado en el SRI como comerciante de madera o productos forestales

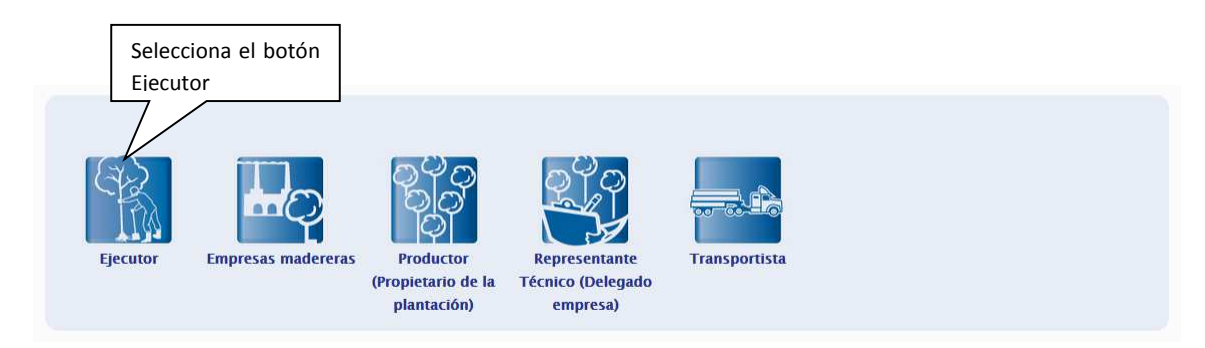

| SUBSECRETARIA | DE PRODUCCIÓN FORESTAL |  |
|---------------|------------------------|--|
|               |                        |  |

MANUAL DE USUARIO

Al seleccionar el botón Ejecutor le aparecerá un menú en la parte superior izquierdo. Ingresar en la opción **Datos Usuario** -> **Registro de Ejecutor** y le aparecerá el siguiente formulario.

|                                    | Acceder a es      | te                                                                                                    |
|------------------------------------|-------------------|----------------------------------------------------------------------------------------------------|
|                                    | enlace            |                                                                                                    |
| Inicio                             | 1/                | ra, Ganadería,<br>a y Pesca SISTEMA DE PRODUCCIÓN FO                                                           |
| Datos Usuario<br>Registro de Ejecu | for               | ches , Bienvenid@ ALVARO GEOVANI SANCHEZ CORREA (USUARIO DE PRUEBA)                                            |
| Datos Personales                   | -Cambio de Claves |                                                                                                    |
| Cliente Final                      |                   |                                                                                                    |
| Solicitudes                        |                   | TARÍA DE PRODUCCIÓN FORESTAL                                                                                   |
| Guías                              |                   |                                                                                                    |
| Delegación                         |                   |                                                                                                    |
| Salir                              |                   | ejecutar y evaluar la política nacional de forestación y reforestación productiva enfocada en el desarrollo si |
|                                    | madera qu         | e abastezca la demanda nacional y genere excedentes exportables, reduciendo la presión sobre el bosque p       |

El sistema se conectará con la base de datos del SRI, y comprueba que el usuario tenga RUC activado.

| Minist<br>de Ag<br>Acuar                                                                                                    | Establecimientos<br>registrados en el SRI,<br>sa seleccionar uno y registrar                 |                         | SIS                     | TEMA DE PRODU                                | JCCIÓN FORE                          | Solo se p<br>solicitud<br>certificada | odrá eli<br>si esta | minar una<br>no está |
|----------------------------------------------------------------------------------------------------|----------------------------------------------------------------------------------------------|-------------------------|-------------------------|----------------------------------------------|--------------------------------------|---------------------------------------|---------------------|----------------------|
| Datos R                                                                                                    |                                                                                              | J                       |                         |                                              | L                                    |                                       |                     |                      |
|                                                                                                    |                                                                                              |                         |                         |                                              |                                      |                                       |                     |                      |
|                                                                                                    | # SUC. REPRESENTANTE LEGAL                                                                   | CALLE                   | Nro. CASA               | INTERSECCION                                 | REFERENCIA                           | ESTADO                                | IMPRIMIR            |                      |
| <ul> <li>Image: A state of the state of the state of</li></ul> | # SUC. REPRESENTANTE LEGAL<br>SANCHEZ CORREA ALVARO GEOVANI                                  | CALLE                   | Nro. CASA               | INTERSECCION<br>interseccion                 | REFERENCIA                           | ESTADO<br>REGISTRADO                  | IMPRIMIR            | Eliminar             |
| ● 1<br>○ 2                                                                                                    | # SUC. REPRESENTANTE LEGAL<br>SANCHEZ CORREA ALVARO GEOVANI<br>SANCHEZ CORREA ALVARO GEOVANI | CALLE<br>calle<br>calle | Nro. CASA<br>nro<br>nro | INTERSECCION<br>interseccion<br>interseccion | REFERENCIA<br>referenia<br>referenia | ESTADO<br>REGISTRADO                  | IMPRIMIR            | Eliminar             |

En este formulario se listará todas las sucursales registradas y activas en el SRI. Usted podrá registrar, imprimir la solicitud, o eliminar el registro en caso de que la solicitud no esté certificada.

Una vez que registre la solicitud se debe acercar a la oficina técnica del MAGAP más cercana para certificar la información llevando su cédula y papeleta de votación.

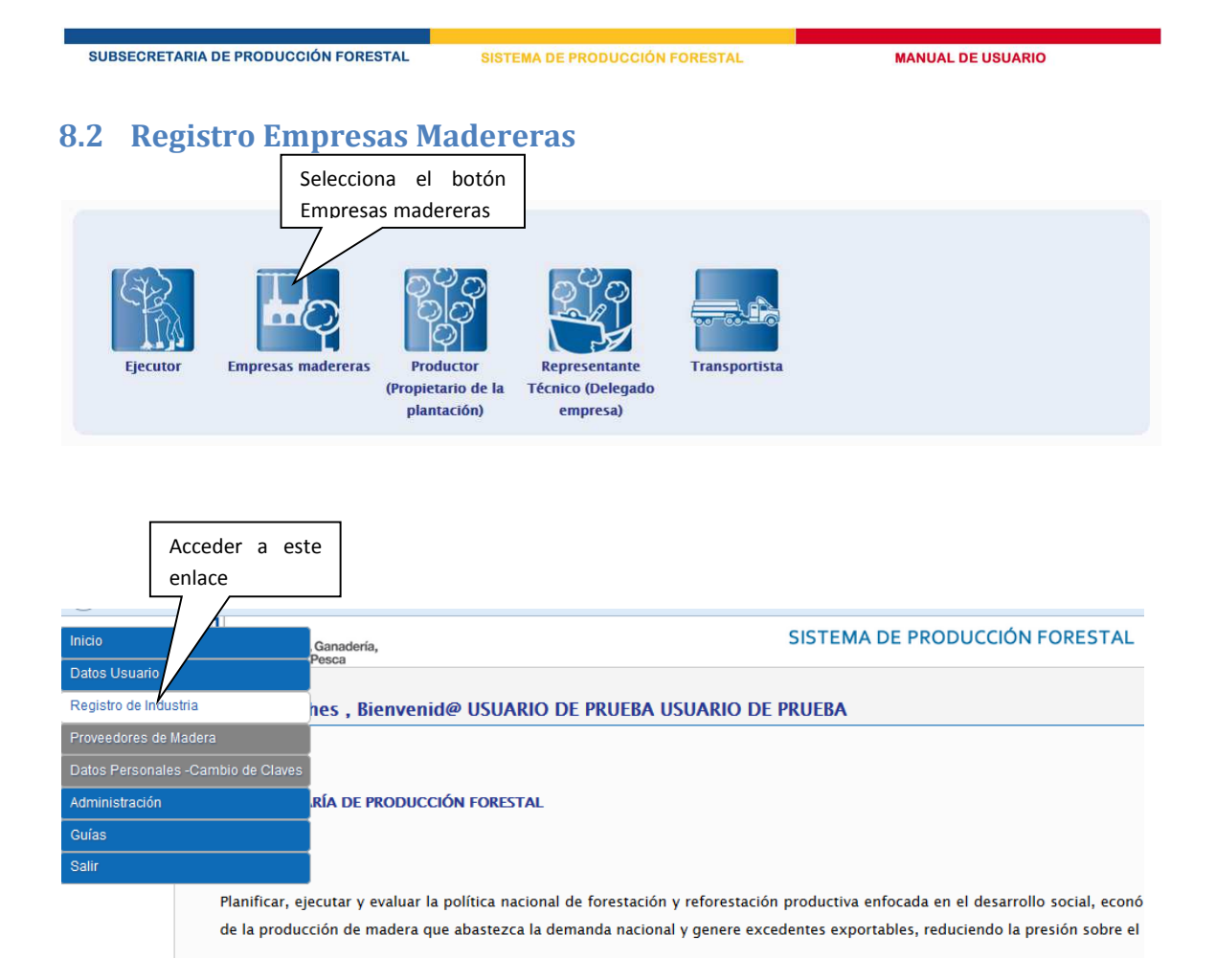

El sistema se conectará con la base de datos del SRI, y comprueba que el usuario tenga RUC activado.

| Establecimientos<br>registrados en el SRI,<br>seleccionar uno y registrar<br>Esta rentos Registrados |        |           |              |                           | Solo se p<br>solicitud<br>certificada | odrá e<br>si esta | liminar<br>a no | una<br>está |
|----------------------------------------------------------------------------------------------------|--------|-----------|--------------|---------------------------|---------------------------------------|-------------------|-----------------|-------------|
| C. REPRESENTANTE LEGAL                                                                               | CALLE  | Nro. CASA | INTERSECCION | REFERENCIA                | ESTADO                                | IMPRIMIR          | EDIVAR          | ELIMINAR    |
| SANCHEZ CORREA ALVARO GEOVANI                                                                        | COLINA | 252       | SAN IGNACION | FRENTE AL HOTEL LA COLINA | CERTIFICADO                           |                   | Editar          |             |
| Registrar Nuevo Establecimiento                                                                      |        |           |              |                           |                                       |                   |                 |             |

En este formulario se listará todas las sucursales registradas y activas en el SRI. Usted podrá registrar, imprimir la solicitud, o eliminar el registro en caso de que la solicitud no esté certificada.

SUBSECRETARIA DE PRODUCCIÓN FORESTAL

Una vez que registre la solicitud se debe acercar a la oficina técnica del MAGAP más cercana para certificar la información llevando su cédula y papeleta de votación.

### 8.3 Registro Productor (Propietario de la plantación)

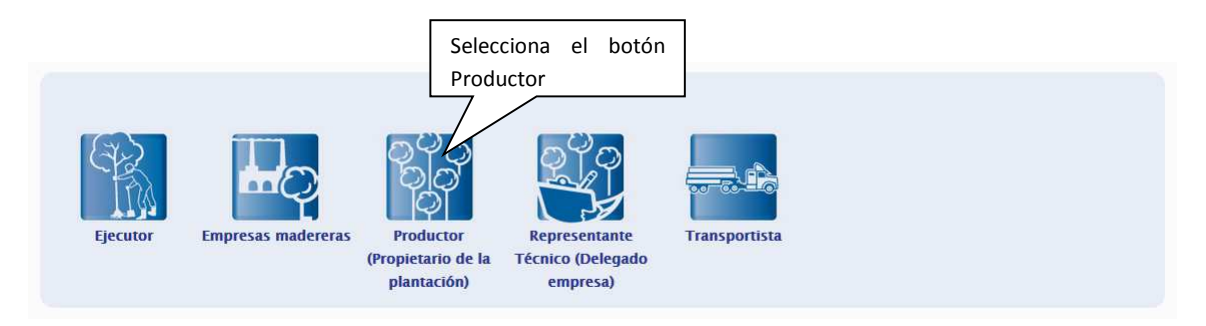

En esta pantalla se lista todas las plantaciones que el usuario tiene registrado como propietarios, para registrar una nueva plantación se debe tener los siguientes requisitos:

- Copia de la cédula y papeleta de votación
- Documento que acredite la tenencia de la tierra
- Mínimo 4 coordenadas de la plantación con Datum Proyección Universal Transversa de Mercator WGS84 ZONA 17 Sur, se recomienda tener más o un shape el mismo que debe estar comprimido con extensión .zip
- Lista de especies forestales plantada, superficie por cada especie, año y mes de plantación.

| Acce  | ede                   | r a este                         |                                                                                                    |                                                                                                    |                                                                                                    |                                                                                                    |                                                                                                    |                                                                                                    |                                                                                           |                                                                                                    |                                                                                  |                                                                                                    |                                                                                                    |                                                                                                    |
|-------|-----------------------|----------------------------------|----------------------------------------------------------------------------------------------------|----------------------------------------------------------------------------------------------------|----------------------------------------------------------------------------------------------------|----------------------------------------------------------------------------------------------------|----------------------------------------------------------------------------------------------------|----------------------------------------------------------------------------------------------------|-------------------------------------------------------------------------------------------|----------------------------------------------------------------------------------------------------|----------------------------------------------------------------------------------|----------------------------------------------------------------------------------------------------|----------------------------------------------------------------------------------------------------|----------------------------------------------------------------------------------------------------|
| enla  | ce                    |                                  | CIÓ                                                                                                    | ON FOREST                                                                                                    | AL                                                                                                    | SISTEMA                                                                                                    | DE PRODUCCIÓ                                                                                                    | IN FORESTAL                                                                                                    |                                                                                           |                                                                                                    | MAN                                                                              | UAL DE USUA                                                                                                    | RIO                                                                                                    |                                                                                                    |
|       | 0                     | Gar                              | nadería,<br>ca                                                                                                    |                                                                                                    |                                                                                                    |                                                                                                    | SIS                                                                                                    | TEMA DE PRO                                                                                                    | DUCC                                                                                      | ió Ing                                                                                                    | gresar                                                                           | especies                                                                                                    | ;                                                                                                    |                                                                                                    |
| uario |                       | Pla                              | antacio                                                                                                    | ones                                                                                                    |                                                                                                    |                                                                                                    |                                                                                                    |                                                                                                    |                                                                                           | foi                                                                                                    | restales                                                                         |                                                                                                    |                                                                                                    |                                                                                                    |
|       | N°                    | CODIGO<br>REGISTRO<br>PLANTACION | DESDE                                                                                                    | OFICINA<br>TECNICA                                                                                                    | PROVINCIA                                                                                                    | CANTON                                                                                                    | PARROQUIA                                                                                                    | SECTOR                                                                                                    | AREA<br>(ha)                                                                              | ESPE                                                                                                    | COORDENA                                                                         | ADAS MAPA                                                                                                    | EDITAR                                                                                                    | ELIMINAR                                                                                                    |
|       | 1                     | 26508                            | SAF                                                                                                    | MAE - Quito                                                                                                    | PICHINCHA                                                                                                    | RUMIÑAHUI                                                                                                    | COTOGCHOA                                                                                                    | в                                                                                                    | 10.00                                                                                     | Ver<br>Especies                                                                                                    | Ver/E<br>Coor                                                                    | Subir St                                                                                                    | ane                                                                                                    | 2                                                                                                    |
|       | 2                     | 34045                            | SPF                                                                                                    | MAE -<br>Guayaquil                                                                                                    | GUAYAS                                                                                                    | BALZAR                                                                                                    | LIMONAL                                                                                                    | PLANTACION DE<br>PRUEBA                                                                                                    | 20.00                                                                                     | Ver<br>Especies                                                                                                    | Cam                                                                              | ó Inares                                                                                                    | ar                                                                                                    | ·                                                                                                    |
|       | 3                     | 34049                            | SPF                                                                                                    | MAGAP -<br>Macas                                                                                                    | MORONA<br>SANTIAGO                                                                                                    | HUAMBOYA                                                                                                    | CHIGUAZA                                                                                                    | PRUEBA                                                                                                    | 5.00                                                                                      | Ver<br>Especies                                                                                                    | Ver/E<br>Coon                                                                    | Coorder                                                                                                    | nada                                                                                                    | as                                                                                                    |
|       | 4                     | Selecci                          | onar                                                                                                    | el botó                                                                                                    | n nuevo,                                                                                                    | IONE                                                                                                    | CANUTO                                                                                                    | PRUEBA                                                                                                    | 54.00                                                                                     | Ver<br>Especies                                                                                                    | Subir<br>ó Ingresar<br>Coordenada                                                | a a                                                                                                    | Editar                                                                                                    | Eliminar                                                                                                    |
|       | 5                     | para                             | re                                                                                                    | egistrar                                                                                                    | una                                                                                                    | JINSALOMA                                                                                                    | QUINSALOMA                                                                                                    | PRUEBA                                                                                                    | 50.00                                                                                     | Ver<br>Especies                                                                                                    | Ver/Editar<br>Coordenad                                                          | Visualizar<br>Mapa                                                                                                  | Editar                                                                                                    | Eliminar                                                                                                    |
|       | 6                     | planta                           | ción                                                                                                    |                                                                                                    |                                                                                                    | JAYAQUIL                                                                                                    | GUAYAQUIL                                                                                                    | PRUEBA                                                                                                    | 20.00                                                                                     | Ver<br>Especies                                                                                                    | Cambiar                                                                          | Visualizar<br>Mapa                                                                                                  | Editar                                                                                                    | Eliminar                                                                                                    |
|       | 7                     |                                  |                                                                                                    | Cuenca                                                                                                    | 720/1                                                                                                    | OUENCA                                                                                                    | SAN JOAQUIN                                                                                                    | PRUEBA                                                                                                    | 50.00                                                                                     | Ver<br>Especies                                                                                                    | Ver/Edit<br>Coorde adas                                                          | Visualizar<br>Mapa                                                                                                  | Editar                                                                                                    | Eliminar                                                                                                    |
|       | 8                     | 341                              | SPF                                                                                                    | MAGAP -<br>Guayas                                                                                                    | GUAYAS                                                                                                    | DAULE                                                                                                    | JUAN BAUTISTA<br>AGUIRRE (LOS<br>TINTOS)                                                                                                    | PRUEBA                                                                                                    | 1.00                                                                                      | Ver<br>Especies                                                                                                    | Subir Shape<br>ó Ingresar<br>Coordenadas                                         | Visualizar<br>Mapa                                                                                                  | Editar                                                                                                    | Eliminar                                                                                                    |
|       | Accee<br>enla<br>arro | Accede<br>enlace<br>arro         | Acceder a este<br>enlace<br>Into PLATACION<br>1 26508<br>2 34045<br>3 34049<br>4 Selecci<br>para<br>plantac<br>8 341 | Acceder a este<br>enlace<br>Reference<br>Ratio<br>Plantacio<br>Plantacio<br>Pla | Acceder a este<br>enlace<br>CIÓN FOREST<br>CIÓN FOREST<br>Pesca<br>Pesca<br>Plantaciones<br>Plantaciones | Acceder a este<br>enlace<br>CIÓN FORESTAL<br>CIÓN FORESTAL<br>Pesca<br>Pesca<br>Plantaciones<br>Plantaciones<br>Plantaci | Acceder a este<br>enlace<br>CIÓN FORESTAL SISTEMA<br>Canadería,<br>Pesca<br>COPICINA PROVINCIA CANTON<br>Plantaciones<br>Plantaciones<br>Plantaciones<br>Plantaciones<br>Plantaciones<br>Plantaciones<br>CODIGO<br>Plantaciones<br>Plantaciones<br>Plantaciones<br>Seleccionar el botón nuevo,<br>para registrar una<br>plantación<br>Plantación<br>Plantaciones<br>CODIGO<br>Plantaciones<br>Plantaciones<br>Como de la como de la como | Acceder a este<br>enlace<br>CIÓN FORESTAL<br>Canadería,<br>Pesca<br>Canadería,<br>Pesca<br>CODIGO<br>Plantaciones<br>CODIGO<br>Plantaciones<br>CANUTO<br>CODIGO<br>CODIGO<br>Plantaciones<br>CANUTO<br>CODIGO<br>CODIGO<br>Plantaciones<br>CANUTO<br>CODIGO<br>CODIGO<br>Plantaciones<br>CANUTO<br>CODIGO<br>CODIGO<br>Plantacion<br>CODIGO<br>CODIGO<br>Plantaciones<br>CANUTO<br>CODIGO<br>CODIGO<br>Plantaciones<br>CANUTO<br>CODIGO<br>CODIGO<br>Plantacion<br>Cuenca<br>CODIGO<br>Plantacion<br>CUENCA<br>CODIGO<br>Plantacion<br>CUENCA<br>CODIGO<br>Plantacion<br>CUENCA<br>CODIGO<br>Plantacion<br>CUENCA<br>CODIGO<br>Plantacion<br>CUENCA<br>CODIGO<br>CODIGO<br>Plantacion<br>CUENCA<br>CODIGO<br>CODIGO<br>Plantacion<br>CUENCA<br>CUENCA<br>C | Acceder a este<br>enlace<br>CIÓN FORESTAL<br>Canadería,<br>Pesca<br>Pesca<br>Plantaciones | Acceder a este<br>enlace<br>CIÓN FORESTAL<br>Ganadería,<br>Pesca<br>Plantaciones<br>Plantaciones<br>Plantaciones<br>Plantaciones<br>N <sup>+</sup> CODIGO<br>Plantaciones<br>N <sup>+</sup> CODIGO<br>Plantaciones<br>Plantaciones<br>Pla | Acceder a este<br>enlace<br>CIÓN FORESTAL<br>Canadería,<br>Pesca<br>Plantaciones | Acceder a este<br>enlace<br>CIÓN FORESTAL SISTEMA DE PRODUCCIÓN FORESTAL MAN<br>Ganadería,<br>Pesca<br>Plantaciones | Acceder a este<br>enlace<br>CIÓN FORESTAL<br>Considerity,<br>Considerity,<br>Consid | Acceder a este<br>enlace<br>CIÓN FORESTAL SISTEMA DE PRODUCCIÓN FORESTAL MANUAL DE USUARIO<br>Canadería,<br>SISTEMA DE PRODUCCIÓN FORESTAL MANUAL DE USUARIO<br>Canadería,<br>Plantaciones<br>Plantaciones<br>Veres<br>Plantaciones<br>Veres<br>Safe MAE-Quilo PICHINCHA RUMIÑAHUI COTOGCHOA B 10.00 Ver<br>2 34045 SPF MAE-QUIANS BALZAR LIMONAL PLANTACION DE 20.00 Ver<br>3 34049 SPF MAEAP- MORONA BULZAR LIMONAL PLANTACION DE 20.00 Ver<br>5 Seleccionar el botón nuevo,<br>para registrar una INSALOMA QUINSALOMA PRUEBA 500 Ver<br>5 Seleccionar el botón nuevo,<br>1 Seleccionar el botón nuevo,<br>1 Sele |

### 8.3.1 Información de ubicación de la plantación

| Ingreso de Nueva Plantación |                    |
|-----------------------------|--------------------|
| Datos de la Plantación      |                    |
| Provincia                   | LOS RIOS           |
| Cantón                      | ВАВАНОУО           |
| Parroquia                   | ВАВАНОУО           |
| Barrio/Comunidad/Sector:    | PRUEBA             |
| Tipo de Propiedad           | Privada individual |
| Área                        | 150 Hectáreas      |
| Otra forma de ubicar:       | ESTA ES UNA PRUEBA |
| Cancelar Guardar            |                    |

El área de la plantación debe ser mayor 1 hectárea y con máximo 2 decimales

| SUBSECRETARIA DE PRODUCCIÓN FORESTAL | SISTEMA DE PRODUCCIÓN FORESTAL | MANUAL DE USUARIO |
|--------------------------------------|--------------------------------|-------------------|
|                                      |                                |                   |

# 8.3.2 Registro de especies forestales

| Registro de Especies                  |                                    |
|---------------------------------------|------------------------------------|
| Datos de la especie                   |                                    |
| Especie:                              | TECA (Tectona grandis)             |
|                                       | Escoja la especie de plantaciones  |
| Area:                                 | 20                                 |
|                                       | Ingrese el área plantada           |
| Año Plantado:                         | 2005                               |
|                                       | Ingrese el año en que fue plantado |
| Mes Plantado:                         | AGOSTO                             |
|                                       | Ingrese el mes en que fue plantado |
| ← Volver al listado de Especies Crear |                                    |
|                                       |                                    |
|                                       |                                    |

# 8.3.3 Ingresos de coordenadas

| Seleccione una opción:<br>Subir Excel © Ver/Ocultar ayuda |                                                        |       |              |                    |  |  |  |
|-----------------------------------------------------------|--------------------------------------------------------|-------|--------------|--------------------|--|--|--|
| Ne                                                        |                                                        | x     | (M           | Agregar Coordenada |  |  |  |
| 1                                                         | 763367.000                                             |       | 9854377.000  | Eliminar           |  |  |  |
| 2                                                         | 763410.000                                             |       | \$854340.000 | Eliminar           |  |  |  |
| 3                                                         | 763343.000                                             |       | 9854240.000  | Eliminar           |  |  |  |
| 4                                                         | 763304.000                                             |       | 9854297.000  | Eliminar           |  |  |  |
|                                                           | << Volver al listado de Plantaciones Comprotar Guardar |       |              |                    |  |  |  |
|                                                           |                                                        |       |              | Satifie -          |  |  |  |
|                                                           | PL                                                     | the t | Sa Carlos    |                    |  |  |  |

| 0                                                               |                                                                      |                         |                  |               |               |
|-----------------------------------------------------------------|----------------------------------------------------------------------|-------------------------|------------------|---------------|---------------|
| Ministerio<br>de Agricultura, Ganadería,<br>Acuacultura y Pesca |                                                                      | SISTEMA DE PRODUC       | CIÓN FORESTAL    |               |               |
| Subida de Archivo .SHP .Zip (Zipiado                            | 0)                                                                   |                         |                  |               |               |
| Subir Predio                                                    | Sarga de archivo                                                     | os                      | Debe esta        | r en .zip     | ×             |
|                                                                 | () <  ) <                                                            | proyectos 🕨 magap-SPF 🕨 | implementacio    | rch shape     | ۶             |
|                                                                 | Organize 🔻                                                           | New folder              |                  | 8             | • • •         |
|                                                                 | 🔒 Google Dri                                                         | ve                      | ^ Name           | Date modified | і Туре        |
|                                                                 | braries                                                              |                         | ) plantacion.zip | 03/08/2014 10 | :52 Archivo W |
|                                                                 | Music                                                                |                         |                  |               |               |
| a seleccionar el shape                                          | Pictures<br>H Videos                                                 |                         |                  |               |               |
| a seleccionar el shape                                          | Pictures<br>Videos<br>🍓 Homegroup                                    |                         | E                |               |               |
| a seleccionar el shape                                          | Pictures<br>Videos<br>Videos<br>Homegroup                            |                         | E                |               |               |
| a seleccionar el shape                                          | Pictures Videos Homegroup  Computer Computer Computer Respaldos      | 0F (C:)<br>(E)          | 8                |               |               |
| a seleccionar el shape                                          | Pictures<br>Videos<br>Homegroup<br>Computer<br>Computer<br>Respaldos | 0F (C:)<br>(E:)         | F 4              | m             |               |

En este formulario se listará todas las sucursales registradas y activas en el SRI. Usted podrá registrar, imprimir la solicitud, o eliminar el registro en caso de que la solicitud no esté certificada.

Una vez que registre la solicitud se debe acercar a la oficina técnica del MAGAP más cercana para certificar la información llevando su cédula y papeleta de votación.

# 8.4 Registro del transportista

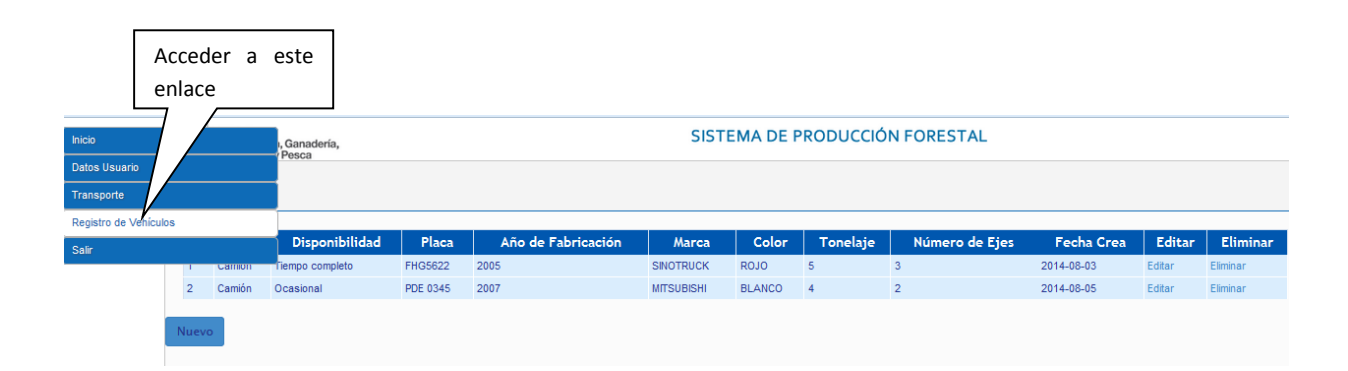

| SUBSECRETARIA DE PRODUCCIÓN FORESTA | L |
|-------------------------------------|---|
|-------------------------------------|---|

MANUAL DE USUARIO

#### Datos vehículos

| Datos Generales     |                 |   |
|---------------------|-----------------|---|
| Tipo de vehículo:   | Camión          | • |
| Disponibilidad:     | Tiempo completo | • |
| Placa:              | PTG4154         |   |
| Año de fabricación: | 2002            |   |
| Marca:              | NISSAN          | • |
| Color:              | BLANCO          |   |
| Tonelaje:           | 5.8             |   |
| Número de ejes:     | 2               |   |

# 9 SOLICITAR LA APROBACIÓN DE UN PROGRAMA DE APROVECHAMIENTO DE PLANTACIONES FORESTALES

La solicitud solo la puede realizar el Ejecutor.

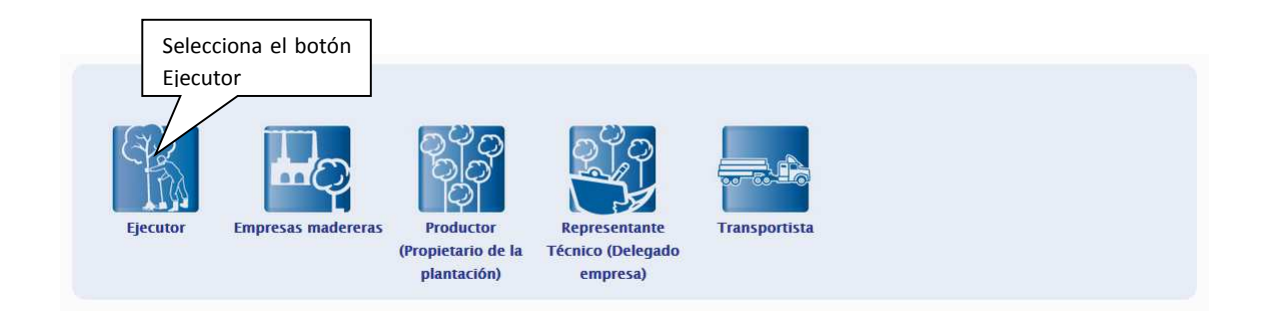

| SUBSECRETARIA DE PRODUCC | NÓN FORESTAL           | SISTEMA DE PROD | UCCIÓN FORESTAL  | MANUAL DE                             | USUARIO                 |
|--------------------------|------------------------|-----------------|------------------|---------------------------------------|-------------------------|
|                          |                        |                 |                  |                                       |                         |
|                          |                        |                 |                  |                                       |                         |
|                          |                        |                 |                  |                                       |                         |
|                          |                        |                 |                  |                                       |                         |
|                          |                        |                 |                  |                                       |                         |
| Accoder a est            |                        |                 | Г                | Ingrosar la códula o                  | 7                       |
| Acceder a est            | e                      |                 |                  | lingresar la ceutra o                 |                         |
| Inicio enlace            | anadería,              |                 | L                | ruc del productor                     | CCION FORESTA           |
| Datos Usuario            | resua                  |                 |                  |                                       |                         |
| Cliente Final            | DE PROGRAMA            | DE CORTA        |                  |                                       |                         |
| Solicitudes              |                        |                 |                  |                                       |                         |
| Solicitud de Programa    | lel Propietario del Pi | redio           | 171247278400     |                                       |                         |
| Guías                    |                        |                 | Ingrese la Cédul | a o RUC del Propietario del predio qu | e usted va a intervenir |
| Delegación               |                        |                 |                  |                                       |                         |
| Salir                    |                        |                 |                  |                                       |                         |
|                          |                        |                 |                  |                                       |                         |
| Busc                     | ar                     |                 |                  |                                       |                         |
|                          |                        |                 |                  |                                       |                         |
|                          |                        |                 |                  |                                       |                         |
|                          |                        |                 |                  |                                       |                         |

El sistema busca los programas que tiene el ejecutor con este productor, y permite registrar otra solicitud.

E.

| sta d | le solicitudes              |                     |            | se puede elimi<br>no está aproba | nar solo si<br>da |
|-------|-----------------------------|---------------------|------------|----------------------------------|-------------------|
| Nro.  | Código                      | Fecha de Creació    | n Estado   | Eliminar                         | Solicitud         |
| I     | PAFPL13496039849            | 2014-08-15 4:38 pm  | Solicitado | Papelera                         | Imprimir          |
| 2     | PAFPL13496039782            | 2014-08-12 10:07 am | Incompleto | Eliminar                         |                   |
| 3     | PAFPL13496039731            | 2014-08-06 10:49 am | Incompleto | <u>Eliminar</u>                  |                   |
| 4     | PAFPL13496039729            | 2014-08-06 10:16 am | Aprobado   |                                  | Imprimir          |
| 5     | PAFPL12496039721            | 2014-08-05 10:24 am | Solicitado | <u>Papelera</u>                  | Imprimir          |
| 5     | PAFPL13496039720            | 2014-08-04 4:36 pm  | Aprobado   |                                  | Imprimir          |
| 7     | PAFPL13496039719            | 2014-08-04 3:45 pm  | Aprobado   |                                  | Imprimir          |
| 8     | PAFPL13496039718            | 2014-08-04 2:44 pm  | Aprobado   |                                  | Imprimir          |
| 9     | PAFPL13496039717            | 2014-08-04 2-11 pm  | Solicitado | Papelera                         | Imprimir          |
| 10    | PAFPL09496039715 Para crear | un nueva solitud    | Solicitado | <u>Papelera</u>                  | Imprimir          |
| 11    | PAFPL09496039712            |                     | Solicitado | Papelera                         | Imprimir          |
| 12    | PAFPL09496039710            | 2014-08-02 10:33 am | Solicitado | Papelera                         | Imprimir          |

SUBSECRETARIA DE PRODUCCIÓN FORESTAL

SISTEMA DE PRODUCCIÓN FORESTAL

### Seleccionamos el predio de donde se va realizar el aprovechamiento

| Predios                                              |                                                               |
|------------------------------------------------------|---------------------------------------------------------------|
| Escoja el Predio:                                    | 34120 / LOS RIOS / PRUEBA                                     |
|                                                      | Predios Registrados.                                          |
| Superficie:                                          | 150.00 Hectáreas                                              |
|                                                      | Superficie total del predio.                                  |
| Provincia:                                           | LOS RIOS                                                      |
|                                                      | Provincia donde se localiza el predio                         |
| Cantón:                                              | BABAHOYO                                                      |
|                                                      | Cantón donde se localiza el predio.                           |
| Parroquia:                                           | BABAHOYO                                                      |
|                                                      | Parroquia donde se localiza el predio.                        |
| Sector:                                              | PRUEBA                                                        |
|                                                      | Sector donde se localiza el predio.                           |
| Uso Forestal Registrado                              | Plantaciones: 150.00 Ha<br>Disponible: 150.00 Ha              |
| Aprovechamiento                                      | Turno Final                                                   |
|                                                      | © Raleo                                                       |
|                                                      | Seleccione una opción de Aprovechamiento.                     |
| Seleccione si el Aprovechamiento es para Exportación |                                                               |
| Superficie a Aprovecharse (Hectáreas):               | 5                                                             |
|                                                      | Ingrese el valor de la superficie a aprovecharse (Hectáreas). |
|                                                      |                                                               |
| ← Buscar otro Propietario Continuar                  |                                                               |

Subir los documentos requeridos en formatos PDF o Excel.

|          | DOCUMENTOS REQUERIDOS<br>Verificar documentos                                                                                                    |                                  |                   |               |          |  |  |  |  |
|----------|----------------------------------------------------------------------------------------------------|----------------------------------|-------------------|---------------|----------|--|--|--|--|
| ID       | DOCUMENTOS                                                                                                    | ENTREGADO                        | ARCHIVO EXISTENTE | NUEVO ARCHIVO | PAPELERA |  |  |  |  |
| 18       | Cédula y papeleta de votación                                                                                                    | <b>SI</b><br>2002-08-14 10:08:25 | Descargar         |               | Enviar   |  |  |  |  |
| 22       | Delegación expresa firmada por las partes consignando el número de cédula del delegado y delegante (NOTARIADO).                                                                                                    | NO                               |                   | Subir archivo |          |  |  |  |  |
| 47       | Tabla de aprovechamiento según AM 327                                                                                                    | NO                               |                   | Subir archivo |          |  |  |  |  |
| 23       | Documento que Acredite Tenencia de la Tierra: (Certificado Simple de Propiedad, Declaración Juramentada, Acta de Asamblea de Mútuo Acuerdo)                                                                             | NO                               |                   | Subir archivo |          |  |  |  |  |
| Ca<br><< | 22 Uscumento que Acreaire renencia de la Trera: (Lentinciado Simple de Propresas, Lecaración Juramentada, Acia de Atambréa de Mutuo Acuardo)     10     Subir archivo            Continuar                 // Continuar |                                  |                   |               |          |  |  |  |  |

SUBSECRETARIA DE PRODUCCIÓN FORESTAL

SISTEMA DE PRODUCCIÓN FORESTAL

MANUAL DE USUARIO

Ingresamos las especies, número de árboles y el volumen solicitado.

| SOLICITUD<br>Registro de Espe                     | DE PROGRAMA DE CORTA                                                                                                    |                                                    |                                       |          |         |          |  |  |
|---------------------------------------------------|----------------------------------------------------------------------------------------------------|----------------------------------------------------|---------------------------------------|----------|---------|----------|--|--|
| Programa: PAF<br>Propietario: US<br>Cédula/RUC: 1 | Programa: PAFPL13496039863 (PLANTACIONES)<br>Propietario: USUARIO DE PRUEBA USUARIO DE PRUEBA<br>Cédula/RUC: 1712472784001 |                                                    |                                       |          |         |          |  |  |
| Escoja la Especie:                                |                                                                                                    |                                                    | TECA (Tectona grandis)/2005 *         |          |         |          |  |  |
|                                                   |                                                                                                    | Seleccione la especie.                             |                                       |          |         |          |  |  |
| Número de Árboles:                                |                                                                                                    |                                                    | 250                                   |          |         |          |  |  |
|                                                   |                                                                                                    | Ingrese e                                          | el número de árboles para aprovechar. |          |         |          |  |  |
| Volumen :                                         |                                                                                                    | 200                                                |                                       |          |         |          |  |  |
|                                                   |                                                                                                    | (metros cúbicos). Ingrese el volumen a aprovechar. |                                       |          |         |          |  |  |
| Registrar Espe                                    | cie                                                                                                    |                                                    |                                       |          |         |          |  |  |
|                                                   |                                                                                                    |                                                    |                                       |          |         |          |  |  |
| Condicionada                                      | Nombre Común                                                                                                    |                                                    | Nombre Científico                     | Cantidad | Volumen |          |  |  |
| No                                                | TECA (Tectona grandis)                                                                                                    |                                                    | tectona grandis                       | 250      | 200     | Eliminar |  |  |
| VOLUMEN TOTAL:                                    |                                                                                                    |                                                    |                                       |          | 200     |          |  |  |
| Continuar                                         |                                                                                                    |                                                    |                                       |          |         |          |  |  |

Solicitud en formato PDF, la misma que debe ser impresa y llevar a la oficina de la jurisdicción

| Discolet & 1.13 am         Million - Rankings         PadPilliolet 4000 DE PICERA +         Discolet 0 DE PICERA +           EEGISTRO DEL PROPIETARIO / POSESIONARIO:         Intellion - De PICERA +         Discolet 2         Discolet 2           antern.         UTULATO DE PICERA +         Taxtanna.         Discolet 2         Discolet 2           at Atto.         UTULATO DE PICERA +         Calaban         Discolet 2         Discolet 2           atto:         Colore 2         Examine american gatigener am         Discolet 2         Discolet 2           EGISTRO DE LA PLANTACION:         Examine american gatigener american gatigener a                                                                                                    | 2014           |                    |                          | Officing Técnica  |               | Códino de Pro         |                   | T                  | lecutor. |                       |
|----------------------------------------------------------------------------------------------------|----------------|--------------------|--------------------------|-------------------|---------------|-----------------------|-------------------|--------------------|----------|-----------------------|
| ECISTRO DEL PROPIETARIO / POSESIONARIO:<br>Instana. UTURIATO DE PRUTELA - Talutana. UTURIATO DE PRUTELA - UTURIATO DE PRUTELA - UTURIATO DE PRUSE - UTURIATO - DE PRUSE - UTURIATO - DE PRUSE - UTURIATO - DE PRUSE - UTURIATO - DE PRUSE - UTURIATO - DE PRUSE - DE PRUSE |                | -09-19 1-12 am     |                          | MIGIP - Dabakeyo  |               | PAFF11309603          | 19963             | 1                  | SUARIO   | DE PRUERA 4           |
| texadées COUNLA SEX Y SAN 1920ACO Benaîts assocherginipper com<br>ECISTRO DE LA PLANTACION:<br>reference<br>De Note Salaborto Batalatorio Perregela Garoar Sogref, a agronechar (RA)<br>De Note Salaborto Perregela S                                                                                                    | Nore<br>CT / 1 | abre.              | UEUARIO DI<br>1712472784 | E PRUEBL +<br>001 |               | Talófana,<br>Calular, | 022500482         |                    |          |                       |
| PECISTRO DE LA PLANTACION:<br>methodo Cantos Persopila Sactor Superf. a sprovuchar (Na.)<br>5 2005 kulsavoro kulsavoro PECERa P                                                                                                    | Dtree          | cclán:             | COLINA 252 Y SAN 35NACIO |                   | E-mail. atand |                       | atanchergistijagu | changanijaguar.com |          |                       |
| ETALLE DE PRODUCTOS:                                                                                                    | DET            | ALLE DE PR         | ODUCTOS                  | i.                |               |                       |                   |                    |          |                       |
| ia. Ernacta Vitmore inhaise Val. collcinado (ne31                                                                                                    | No.            | Emode              |                          |                   |               |                       | Núma              | ro žrboloz         | Va       | al, nollicitado (m.21 |
|                                                                                                    |                | TRC4 (Tarmer       | a grandia)               |                   |               |                       | 190               |                    | 38       | 0                     |
| TECA (Tecnora grandiz) 250 200                                                                                                    | 1              | I BOARD I PROTOCO  |                          |                   |               |                       |                   |                    |          |                       |
| ETALLE DE PRODUCTOS:<br>a. Espada Vânars árbaias Val. eslécinado (na)                                                                                                    | DET.           | ALLE DE PF         | CODUCTOS                 | i:                |               |                       | Ntime<br>150      | ro árbolor         | Va<br>30 | al. solicitado (m3    |
| n. Espacia Númoro árbaias Vol. colicitado (m.2)                                                                                                    | No.            | Especia            |                          |                   |               |                       | Núma              | ro ärbolos         | Va       | al. solicitado (m.2)  |
| o. arporto Númoro árbalos Vol. solicitado (sc.2)                                                                                                    | NO.            | TRC4 (Terror       | a grandia)               |                   |               |                       | 7/d/m/a           | TO REDUCE          | 10<br>10 | at. momentamo (16.3)  |
| TECA (Tectors (mandis) 150 150                                                                                                    | 1              | I I Bruss   Pecces |                          |                   |               |                       |                   |                    |          |                       |
|                                                                                                    |                | TRC4 (Target       | a grandia)               |                   |               |                       | 190               |                    | 30       | 0                     |

Versión 2.0 | Febrero - 2015

# **10 IMPRESIÓN DE GUÍAS PRIMARIAS**

Las guías de primarias son generadas por el Ejecutor

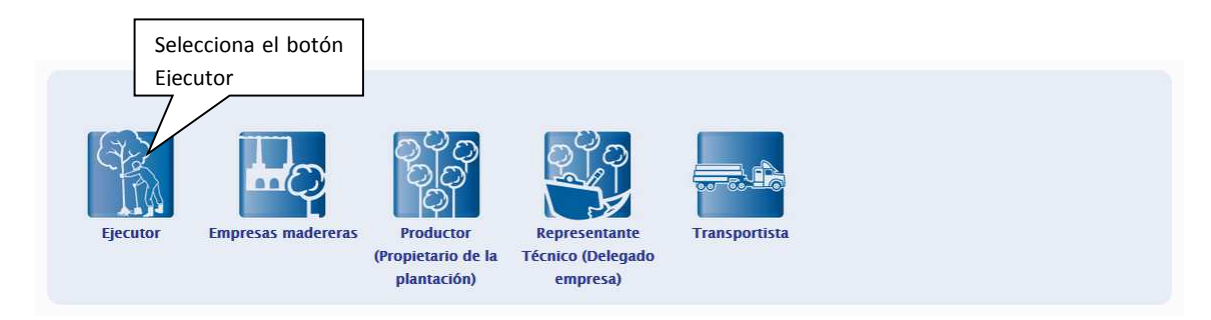

Lista de licencias de aprovechamiento forestal

| Acceder a este<br>enlace<br>Date Usuario<br>Cliente Fraz      |                                         |                     | SISTEMA DE PRODUCCIÓN FOR                                 | ESTAL di                                                                                                    | er Licen<br>sponible<br>encia está a | cia, está<br>cuando la<br>probada |
|---------------------------------------------------------------|-----------------------------------------|---------------------|-----------------------------------------------------------|----------------------------------------------------------------------------------------------------|--------------------------------------|-----------------------------------|
| Solicitudes<br>Guías<br>Guías Primari <u>as</u><br>Delegación | s Programas: USUARIO DE P<br>I de 11    | RUEBA USUARIO DE PR | HEA                                                       |                                                                                                    | 1174300 301 BIOCAN HA                |                                   |
| Sali.                                                         | CE PRUEBA USUARIO DE PRUEBA             | PMPP514018041401    | PROGRAMA DE CORTA EN PLANTACIONES FORESTALES COMERCIALES  | Construction of the second second sec | 80007400                             | NO DISPUSSION                     |
|                                                               | 2 USUARIO DE PRUEBAT USUARIO DE PRUEBAT | RAFPL/SHOOGHINE     | PROGRAMA DE CORTA EN PLANTACIONES FORESTALES COMERCIALES  | 2014-10-02                                                                                                    | APROSADO/Expensesion                 | VerLiseron -                      |
|                                                               | 3 USUARIO DE PRUEBA VSUARIO DE PRUEBA   | PA/PL14010040200    | PROBABILIDE CORTA EN FLANTACIONES FORESTALES COMERCIALES  | 2014-01-25                                                                                                    | APROBADO                             | Vyr Licensia                      |
|                                                               | USUARIO DE PRUEBA USUARIO DE PRUEBA     | PM/PL14010040130    | PRODUKANA DE CORTA EN PLANTACIONES FORESTALES CONERCIALES |                                                                                                    |                                      | NO DISPONIBLE                     |
|                                                               | 8 USUARIO DE PRUEBA USUARIO DE PRUEBA   | 5479L14018040147    | PROBAMA DE CORTA EN PLANTACIONES FORESTALES CONERCIALES   |                                                                                                    |                                      | NO DISPONIBLE                     |
|                                                               | 8 USUARIO DE PRUESA USUARIO DE PRUESA   | INFR.14012040145    | PROSPANIA DE CORTA EN PLANTACIONES FORESTALES COMERCIALES |                                                                                                    | 80007800                             | NO DISPONIBLE.                    |
|                                                               | 7 VELARIO DE PRUEBA USUARIO DE PRUEBA   | PAPPL14010040145    | PROBAMIA DE CORTA EN PLANTACIONES FORESTALES COMERCIALES  |                                                                                                    | 50UC/7800                            | NO DISPONIBLE                     |
|                                                               | B USUARIO DE PRUESA USUARIO DE PRUESA   | PAPEL 14010000198   | PROSPARIA DE CORTA EN PLANTACIONES PORESTALES COMERCIALES | 2014-00-12                                                                                                    | APROBADO                             | Ver Literatur                     |
|                                                               | B USUARIO DE PRUESA USUARIO DE PRUESA   | PAFPL14010000138    | PRODAMIN DE CORTA EN PLANTACIONES FORESTILES COMERCIALES  | 2014-05-08                                                                                                    | APROBADO                             | Vertzamin                         |
|                                                               | 12 USUARIO DE PRUEBA USUARIO DE PRUEBA  | PA/PL1401203711     | PROGRAMA DE CORTA EN PLANTACIONES FORESTILES DOMERCIALES  | 2014-08-02                                                                                                    | APROBADO                             | Ner Livergie                      |
|                                                               | Viendo 1 a 11 de 11<br>1 2 >            |                     |                                                           |                                                                                                    |                                      |                                   |

Información de la licencia seleccionada para generar la guía

|--|

MANUAL DE USUARIO

| Ministerio<br>Si Agricu<br>Acusculti | )<br>diura, Ganaderia,<br>ura y Pesca | SISTEM                                 | Acceder a este enla<br>Crear la Guía. | ace para Acceder a es<br>ver las Guías G | te enlace para<br>Generadas. |
|--------------------------------------|---------------------------------------|----------------------------------------|---------------------------------------|------------------------------------------|------------------------------|
| EMISIÓN<br>Epecator USU              | DE GUÍAS PRIMARIAS                    | C.1.1718002528001                      |                                       |                                          |                              |
| PROGRAMA A                           | PROBADO                               | TIPO PROGRAMA                          | LICENCIA FECHA EMISION LI             | CENCIA EMISION DE GUIAS GUARD            | ADAS VOLUMENES POR ESPECIES  |
| PAFPL13496040                        | 9592 PROGRAMA DE CORTA                | EN PLANTACIONES FORESTALES COMERCIALES | 40592726454 2014-10-02                | CREAR GUIA Ver gulas                     | VER                          |
|                                      |                                       | R                                      | esumen de Volumenes                   |                                          | Π                            |
| 5000                                 | 12,000.00 ml                          | 12,000-00 +42                          |                                       |                                          | 11,057.46.40)                |
| 5000 -                               |                                       |                                        | 142.54 m2                             | 135.38 =0                                |                              |
| 1.40                                 | Vol. Total Programe                   | Vol. de la Licencia                    | Vir. Total Aprovidado                 | Vid. Tatal Mewlimedo                     | Salite Tatal                 |
| irdex por esp                        | vecies.                               | BAT MACANEMICA                         | Manyation Manyation                   | [/                                       | -                            |
| 0 9                                  | ESPECIE<br>TEOL (Texture and texture  | VGL APROBADO                           | VOL/APROVECHADO                       | VOL MOVILIZADO                           | VOL SALDO                    |
| 531                                  | TECA (reciona grandia)                | 12000                                  | 142.54                                | 120.28                                   | 11807.40                     |
| er met et                            | none .                                | 12000                                  | 194.39                                | NOT THE                                  | 11001740                     |
|                                      |                                       |                                        |                                       |                                          |                              |
|                                      |                                       |                                        |                                       |                                          |                              |
| 142.54 120                           | 0.24                                  |                                        |                                       |                                          |                              |
| 1. TECA (Tectoria                    | grandic.                              |                                        |                                       |                                          |                              |
|                                      |                                       |                                        |                                       |                                          |                              |
|                                      |                                       |                                        |                                       |                                          |                              |
|                                      |                                       |                                        |                                       |                                          |                              |
|                                      |                                       |                                        |                                       |                                          |                              |
|                                      |                                       |                                        |                                       |                                          |                              |

| Ministerio<br>de Agricultura, Ganadería,<br>Acadultura y Pesca                                                                                                    | SISTEMA DE PRODUCCIÓN FORESTAL                                                                 |
|----------------------------------------------------------------------------------------------------|------------------------------------------------------------------------------------------------|
| GUÍA PRIMARIA<br>Seleccionar el destino (Industria/Cliente Final/Exportación)                                                                                                  |                                                                                                |
| Paso 1:         Paso 2:         Paso 3:         Paso 4:           Escoger el tipo de destino         Fecha de inicio de validez         Datos del Vehículo         Responsable | Paso 5: Paso 6:<br>e Firma Ingresar Detalle de Resumen Final -<br>Productos Guardar e Imprimir |
| Seleccione el tipo de destino                                                                                                    | 1. Seleccionar el destino. Puede<br>ser Industria o Cliente Final o<br>Exportación.            |

Si seleccionamos Industria Forestal (a):

| SUBSECRETARIA DE PRODUCCIÓN FORESTAL                        |                                                           | AL SIST                          | SISTEMA DE PRODUCCIÓN FORESTAL MANUAL DE USUARIO |                                |                                                                            | 0                  |                    |          |             |
|-------------------------------------------------------------|-----------------------------------------------------------|----------------------------------|--------------------------------------------------|--------------------------------|----------------------------------------------------------------------------|--------------------|--------------------|----------|-------------|
|                                                             |                                                           |                                  |                                                  |                                |                                                                            |                    |                    |          |             |
| Minister<br>de Agric<br>Acuacu                              | io<br>cultura, Ganaderia,<br>Itura y Pesca                |                                  |                                                  | SISTEMA DE PRODUCCIÓN FORESTAL |                                                                            |                    |                    |          |             |
| GUÍA P                                                      | RIMARIA                                                   |                                  |                                                  |                                |                                                                            |                    |                    |          |             |
| Seleccionar                                                 | el destino (Industria                                     | /Cliente Final/Exporta           | ción)                                            |                                |                                                                            |                    |                    |          |             |
| <b>Paso 1</b> :<br>Escoger el tipo<br>destino               | de Paso 2:<br>Fecha de invalidez                          | • Paso 3:<br>icio de Datos del V | • Paso 4:<br>/ehículo Respons                    | able Firm                      | Paso 5: Paso 6:<br>a Ingresar Detalle de Resumen F<br>Productos Guardar e! | <b>a.1</b> . Ingre | sar la Cé<br>scar. | édula o  | RUC y       |
| Seleccione<br>- Industria F<br>- Cliente Fin<br>- Para Expo | e el tipo de destino<br>forestal ⊛<br>nal ☉<br>orteción ☉ | )                                | Cédula o R                                       | UC del de                      | istino 1712472784001<br>Ingresar el RUC del dest                           | Buscar             |                    |          |             |
| Lista de Es                                                 | tablecimientos c                                          | omo Destino                      |                                                  |                                |                                                                            | _                  |                    |          |             |
| SELECCIO                                                    | NAR #SUCURSA                                              | L CERTIFICACION                  | RAZON SOC                                        | CIAL                           | DIRECCION                                                                  | TELEFONO           | PROVINCIA          | CANTON   | I PARROQUIA |
| <u>ه</u> لا                                                 | 4                                                         | CERTIFICADO                      | MADERAS S.A.                                     |                                | S/N S/N A UN KM DE BALZAR                                                  | 88888888           | GUAYAS             | BALZAR   | BALZAR      |
| 0                                                           | 1                                                         | CERTIFICADO                      | SANCHEZ CORRE                                    | A                              | COLINA SAN IGNACION FRENTE AL<br>HOTEL LA COLINA2                          | 023456780          | PICHINCHA          | QUITO    | LA FLORESTA |
| - \                                                         | 2                                                         | PENDIENTE                        | USUARIO DE P                                     |                                | PRUEBA FRUEBA USUARIO DE                                                   | 52                 | GUAYAS             | BALZAR   | BALZAR      |
| Si                                                          | Cancelar                                                  |                                  |                                                  |                                |                                                                            |                    |                    |          |             |
| <br>a 2 Selec                                               | cionar el De                                              | stino                            | ]                                                | El d                           | estino debe estar certific                                                 | ado por la         | o Oficina          | Técnica  | i. De       |
| a.z. Scice                                                  |                                                           | 50110.                           |                                                  | no                             | estarlo, la industria del                                                  | be acerca          | rse a la           | O.T. d   | e la        |
|                                                             |                                                           |                                  |                                                  | juris<br>cert                  | dicción según la ubicacić<br>ificada.                                      | on del esta        | blecimier          | nto para | a ser       |

Si seleccionamos Cliente Final (b):

| SUBSECRETARIA DE PRODUCCIÓN                                          | FORESTAL SISTEMA DE P                                     | RODUCCIÓN FORESTAL                                                                     | MANUAL DE USUARIO                                                                                                    |
|----------------------------------------------------------------------|-----------------------------------------------------------|----------------------------------------------------------------------------------------|----------------------------------------------------------------------------------------------------|
| Ministerio<br>de Agricultura, Ganadería,<br>Acuacultura y Pessa      |                                                           | SISTEMA DE PRODU                                                                       | CCIÓN FORESTAL                                                                                                    |
| <b>GUÍA PRIMARIA</b><br>Seleccionar el destino (Industria/Cliente Fi | nal/Exportación)                                          |                                                                                        |                                                                                                    |
| Paso 1:<br>Escoger el tipo de<br>destino validez                     | Paso 3: Paso 4:<br>Datos del Vehículo Responsable Firma   | Paso 5: Paso 6:<br>Ingresar Detaile de Resumen F<br>Productos Guardar e                | . Ingresar la Cédula o RUC y<br>en Buscar.                                                                                                    |
| Seleccione el tipo de destino                                        | Cédula o RUC del desti                                    | ino: 1712472784001                                                                     | Buscer                                                                                                    |
| - Industria Forestal ○<br>- Cliente Final ◎<br>- Para Exportación ⊙  | Número de Factura:                                        | Ingresar el RUC del destino<br>001-001-12344567899<br>Ingresar el número de factura    | <b>b.2</b> . Ingresar el número de factura.                                                                                                    |
| Lista de Establecimientos como Des                                   | tino                                                      |                                                                                        |                                                                                                    |
| SELECCIONAR #REGISTRO                                                | CLIENTE DIRECC                                            | CION TELEFONO PROVINCIA<br>RRA 3042043 PICHINCHA                                       | CANTON         PARROQUIA           QUITO         GUAPULO           Registrar Nuevo Destino         Image: Comparison of the second second |
| te >> Cancelar                                                       |                                                           |                                                                                        | $\neg$                                                                                                    |
|                                                                      | Lista de clie                                             | ente registrados. Los clientes                                                         |                                                                                                    |
| <b>b.3</b> . Seleccionar el                                          | pueden ser                                                | r registrados por cualquier                                                            | Clic aquí para                                                                                                    |
| Destino.                                                             | usuario y<br>Para saber                                   | no necesita certificación.<br>cómo registrar ir a "Cliente                             | establecimiento del<br>Cliente.                                                                                                    |
|                                                                      | Final en es                                               | ite manual.                                                                            |                                                                                                    |
| Ministerio<br>de Agricultura, Ganadería,<br>Acuacultura y Pesca      |                                                           | SISTEMA DE PRODUC                                                                      | CCIÓN FORESTAL                                                                                                    |
|                                                                      |                                                           |                                                                                        |                                                                                                    |
| Seleccione la fecha y hora de inicio de vige                         | ncia de la Guía                                           |                                                                                        |                                                                                                    |
| Paso 1:<br>Escoger el tipo de<br>destino                             | Paso 3: Paso 4: e<br>Datos del Vehículo Responsable Firma | Paso 5: Paso 6:<br>Ingresar Detaile de Resumen Final -<br>Productos Guardar e Imprimir |                                                                                                    |
| Horas de vigencia de la guía:                                        | 24                                                        |                                                                                        |                                                                                                    |
| noras de vigencia de la guía.                                        | 34<br>Duración en horas cale                              | culado según cantón origen y destino                                                   |                                                                                                    |
| Fecha y Hora de Inicio:                                              | 2014-09-25 1800<br>año / mes /dia Ho                      | ka<br>Vinutos                                                                          |                                                                                                    |
| << Regresar Siguiente >> C                                           | ancelar                                                   |                                                                                        |                                                                                                    |
|                                                                      | <b>2</b> Salar                                            | ccionar la fecha y hora de                                                             |                                                                                                    |
|                                                                      | inicio c                                                  | de vigencia de la guía de                                                              |                                                                                                    |
|                                                                      | canje.                                                    |                                                                                        |                                                                                                    |
|                                                                      | L                                                         |                                                                                        | 1                                                                                                    |

| SUBSECRETARIA DE PRODUCCIÓN FORESTAL                                                                                                   | SISTEMA DE PRODUCCIÓN FORESTAL                                                                                                    | MANUAL DE USUARIO                                |
|----------------------------------------------------------------------------------------------------|----------------------------------------------------------------------------------------------------|--------------------------------------------------|
| Ministerio<br>de Agricultura, Ganadería,<br>Acuacultura y Pesca                                                                        | SISTEMA DE PROD                                                                                                    | DUCCIÓN FORESTAL                                 |
| <b>GUÍA PRIMARIA</b><br>Seleccionar la placa del vehículo en el que va a transportar le                                                | aguía                                                                                                    |                                                  |
| Paso 1:     •     Paso 2:     •     Paso 3:       Escoger el tipo de<br>destino     Fecha de inicio de<br>validez     Datos del Vehícu | Paso 4:     Paso 5:     Paso 6:     Responsable Firma) Ingresar Detalle de Resumen Final -     Productos     Guardar e Impril                | mir                                              |
| Seleccione la placa del vehículo                                                                                                    | AAA2270                                                                                                    |                                                  |
| Marca:                                                                                                    | MERCEDES-BENZ<br>Marca del vehículo                                                                                                    |                                                  |
| Color:  << Regresar Siguiente >> Cancelar                                                                                              | Color del vehículo<br>Color del vehículo<br>Vehículo.                                                                                        | placa del                                        |
| Ministerio                                                                                                    |                                                                                                    | EORESTAL                                         |
| do Agricultura, Ganadería,<br>Acuacultura y Pesca<br>GUÍA PRIMARIA                                                                     | SISTEMA DE PRODUCCIÓN                                                                                                    |                                                  |
| Paso I:<br>Escoger el tipo de el firma de la Cuia<br>Paso 2:<br>Fecha de inicio de Paso 3:<br>Datos del Vehículo R<br>Validez          | aso 4:<br>esponsable Firma<br>Production, Paso 6<br>Resident Final -<br>Coastitat e septemer                                                 |                                                  |
| Seleccione el responsable de la firma:<br>• O Ejecutor<br>• O Conductor                                                                | <b></b>                                                                                                    |                                                  |
| O Propletario de Predio     Siguiente >> Cancelar                                                                                      | 4. Seleccionar el responsable de<br>de la guía. Si selecciona Eju<br>Propietario de Predio puede c<br>Si selecciona Conductor ver<br>imagen. | e la firma<br>ecutor o<br>ontinuar.<br>siguiente |

Si selecciona **Ejecutor** debe continuar al siguiente paso. En la firma aparecerá el nombre del Ejecutor del Programa.

Si selecciona **Propietario de Predio** debe continuar al siguiente paso. En la firma aparecerá el nombre del propietario del predio.

Si selecciona Conductor (a):

| SUBSECRETARIA DE PRODUCCIÓN FORESTAL                                                                                                    | MANUAL DE USUARIO                                                                                                    |                                                            |  |
|----------------------------------------------------------------------------------------------------|----------------------------------------------------------------------------------------------------|------------------------------------------------------------|--|
| Ministerio                                                                                                    | SISTEMA DE                                                                                                    | PRODUCCIÓN FORESTAL                                        |  |
| Ce Agricultura, Ganadería,<br>Acuacultura y Pesca                                                                                           | JULENNUL                                                                                                    |                                                            |  |
| GUÍA PRIMARIA                                                                                                    |                                                                                                    |                                                            |  |
| Seleccionar el responsable de la firma de la Guía                                                                                           | Γ                                                                                                    | <b>a.1</b> , Ingresar la Cédula o Nombre y                 |  |
| Paso 1: • Paso 2: • Paso 3:                                                                                                    | • Paso 4: • Paso 5: • Paso                                                                                                    | Apellidos para buscar el conductor                         |  |
| Escoger el tipo de Fecha de inicio de Datos del Vehío<br>destino validez                                                                    | culo Responsable Firma Ingresar Detaile de Resul<br>Productos Guard                                                                                                    | registrado.                                                |  |
| Seleccione el responsable de la firma:<br>- O Ejecutor<br>- Representante Ejecutor (Delegado)<br>- O Conductor<br>- O Propietario de Predio | Cédula o Nombre/Apellido: condu<br>Puede                                                                                                    | uctor Buscar<br>buscar por cédula o por nombres o apelidos |  |
| Lista de conductores registrados                                                                                                    |                                                                                                    |                                                            |  |
| SELECCIONAR CEI<br>(2) (2) (2) (2) (2) (2) (2) (2) (2) (2)                                                                                  | CONDUCTOR PRUE                                                                                                    | APELLIDOS                                                  |  |
|                                                                                                    | Re                                                                                                    | gistrar Conductor >>                                       |  |
| a.2. Seleccionar el<br>Destino.                                                                                                    | Lista de conductores registrad<br>conductores pueden ser registrad<br>cualquier usuario y no<br>certificación. Para sabe cómo regis<br>"Registro de Conductor" en este ma | os. Los<br>dos por<br>necesita<br>strar ir a<br>anual.     |  |

Seguir los pasos siguientes para agregar un producto en el detalle.

| SUBSECRETARIA DE PRODUCCIÓN FORES                                                                                                    | FAL SISTEMA DE PR                                   | ODUCCIÓN FORESTAL                    | MANUAL DE U                             | ISUARIO                           |
|----------------------------------------------------------------------------------------------------|-----------------------------------------------------|--------------------------------------|-----------------------------------------|-----------------------------------|
| DETALLE DE PRODUCTOS PARA<br>Ejecutor (a) : USUARIO DE PRUERA * >>>>> 7                                                                       | LA GUÍA PRIMARIA<br>rabajando con el Programa : 403 | 57                                   |                                         |                                   |
| Productos que contienen su Programa                                                                                                    |                                                     | 2. Seleccio<br>producto.             | onar el tipo de                         |                                   |
| NOMBRE COMUN         NOMBRE CIR           TECA (Tectona orandis)         tectona orandis           TOTALES         1. Seleccionar la especie. | INTIFICO VOLUMEN /<br>60000<br>60000                | APROBADO EN                          | IA VOLUMEN APROVECH<br>105.97<br>105.97 | ADO SALDO<br>59894.03<br>59894.03 |
| DETALLE DET CIA CON DESTIN<br>Especies<br>TECA (Tectona grandis)                                                                              | O 3. Ingresar las dim<br>según el tipo de prod      | ensiones<br>ucto.<br>Aserrada/Tablas | 4. Clic en calcula<br>volumen.          | Seleccione el Tipo.               |
| Longitud en (metros) Diámetro o Espesi<br>1.2 0.05<br>Volumen a Aprovechar                                                                    | en (metros) Ancho<br>0.35<br>Volumen a Mov          | en (metros) Númen<br>120<br>ilizar   | o de Unidades Calcular Vol              | umenes                            |
| 5.04 metros cúbicos (m3)                                                                                                    | 2.52                                                | metros cúbicos [m3]                  | Agregar Prod                            | ucto                              |
| DETALLE DE PRODUCTOS INGRESADOS                                                                                                    |                                                     | 5. Clic e                            | en Agregar Producto.                    |                                   |
| Producto Nombre Comun Largo                                                                                                    | Diametro/Espesor Ancho                              | Unidades Volumer                     | n Aprovechado Volumen Movi              | lizado Eliminar                   |
| Rolliza TECA (Tectona grand 2                                                                                                    | 0.25 0                                              | 100 9.82                             | 9.82                                    | Eliminar                          |
| Aserrada/T TECA (Tectona grand 1.2                                                                                                    | 0.05 0.35                                           | 120 5.04                             | 2.52                                    | Eliminar                          |
| Total Productos:<br>Total Volúmen:                                                                                                    | Cantidad: 2 productos<br>Volumen: 12.34 metro       | s cúbicos.                           | Detalle de productos<br>ingresados.     |                                   |
| << Regresar Guardar guia Vista P                                                                                                    | revia Cancelar                                      |                                      |                                         |                                   |

Al dar clic en "Vista Previa" nos muestra una ventana como la siguiente para ir viendo en resumen como está detallada la guía.

MANUAL DE USUARIO

|                        | 0            | rigen                   |        |                                          |                 | 1               | Destino          |       |  |
|------------------------|--------------|-------------------------|--------|------------------------------------------|-----------------|-----------------|------------------|-------|--|
| Propietario            |              |                         |        | Client                                   | Final           |                 |                  |       |  |
| Nombres y              | USUARIO      | PRIJERA -               |        | Nombr                                    | Nombra Supersal |                 |                  |       |  |
| Apellidos:             | 030ANIO L    | JE PROCON               |        | Razón                                    | Social          | CLIENTE         | FINAL PRUEBA     |       |  |
| Razón Social:          | USUARIO D    | DE PRUEBA               |        | R.U.C                                    |                 | 17124727        | 84               |       |  |
| R.U.C:                 | 1712472784   | 001                     |        | Direcci                                  | ón              | CDLA, IB        | ARRA             |       |  |
| Ejecutor               |              |                         |        | Teléfor                                  | 0               | 3042043         |                  |       |  |
| Nombres y<br>Apellidos | USUARIO D    | DE PRUEBA *             |        | Provinc                                  | oia             | PICHINC         | на               |       |  |
| Razón Social           | USUARIO D    | DE PRUEBA               |        | Cantón                                   |                 | QUITO           |                  |       |  |
| R.U.C                  | 1712472784   | 001                     |        | Parroqu                                  | Jia             | GUAPULO         | >                |       |  |
| Ubicación Pred         | io           |                         | Datos  | Vehículo:                                |                 |                 |                  |       |  |
| Provincia              | GUAYAS       |                         |        | Color:                                   |                 | NEGRO           |                  |       |  |
| Cantón                 | BALZAR       |                         |        | Placa:                                   |                 | AAA2270         |                  |       |  |
| Parroquia              | BALZAR       |                         |        | Marca:                                   |                 | MERCED          | ES-BENZ          |       |  |
| Sitio                  | NNNNN        |                         |        | Tipo:                                    |                 | Camión          |                  |       |  |
| PRODUCTO               | COD. ESPECIE | DETALLE<br>NOMBRE COMUN | DE PRO | DIAMETRO/                                | IGRESAI         | DOS<br>UNIDADES |                  |       |  |
| Rolliza                | 0            | TECA (Tectona grandis)  | 2      | 0.25                                     | 0               | 100             | 9.82             | 9.82  |  |
| serrada/Tablas         | 0            | TECA (Tectona grandis)  | 1.2    | 0.05                                     | 0.35            | 120             | 5.04             | 2.52  |  |
|                        |              |                         |        |                                          |                 |                 | TOTAL MOVILIZADO | 12.34 |  |
|                        |              |                         | CON    | DUCTOR PRUEBA<br>1234567890<br>CONDUCTOR |                 |                 |                  |       |  |

Dar clic en "Guardar Guía" para generarla. Una vez guardado nos muestra la siguiente ventana. Hasta aquí la guía se encuentra Guardada pero debemos dar clic en Aceptar e Imprimir la Guía para que nos permita imprimir en PDF.

| SUBSECRETARIA                                                                                                  | DEPRODUCCION                             | IFORESTAL SIST                            | IEMA DE PRO                  | DUCCION FO           | RESTAL                          |                                    | MANUAL DE US   | UARIO      |
|----------------------------------------------------------------------------------------------------|------------------------------------------|-------------------------------------------|------------------------------|----------------------|---------------------------------|------------------------------------|----------------|------------|
| Ministerio<br>de Agricultura, Ganac<br>Acuacultura y Pesca                                                     | Seria,                                   |                                           | 3                            | SISTEMA DE           | PRODUC                          | CIÓN FORE                          | STAL           |            |
| GUÍA PRIMAR                                                                                                    | IA                                       |                                           |                              |                      |                                 |                                    |                |            |
| Programa: PAFP                                                                                                 | L13496040367                             | Licencia: 40367T26                        | 321                          |                      |                                 |                                    |                |            |
|                                                                                                    |                                          | Origen                                    |                              |                      |                                 |                                    | Destino        |            |
| and a second second second second second second second second second second second second second second second |                                          |                                           |                              | Cliente Final        |                                 |                                    |                |            |
| Topietario                                                                                                    |                                          | CPA +                                     |                              | Nombre Sucu          | rsal                            |                                    |                |            |
| iomores y Apenidos:                                                                                            | USUARIO DE PRU                           | CD/A                                      |                              | Razón Social         | zón Social CLIENTE FINAL PRUEBA |                                    |                |            |
| lazon social:                                                                                                  | 1712472784001                            | tBA                                       |                              | R.U.C                |                                 | 1712472784                         |                |            |
| CU.C.                                                                                                    | 1/124/2/84001                            |                                           |                              | Dirección            |                                 | COLA. IBARRA                       |                |            |
| jecutor                                                                                                    |                                          | EP                                        |                              | Teléfono             |                                 | 3042043                            |                |            |
| vomores y Apenidos                                                                                             | USUARIO DE PRU                           | ED 4                                      |                              | Provincia            |                                 | PICHINCHA                          |                |            |
| Cazon Social                                                                                                   | USUARO DE PRO                            | ta previa esta no es la quia              |                              | Cantón               |                                 | Quitosta previa esta no es la guia |                |            |
| Diración Predio                                                                                                | 1/124/2/84004                            | Click en el botón                         |                              | Parroquia            | CUAPULO Click en el botón       |                                    |                |            |
| Poicación Predio                                                                                               | CHAVAS                                   | 100 million (100 million)                 |                              | Datos Vehícu         | lo:                             |                                    |                |            |
| Cantón                                                                                                    | RALZAR                                   | "Imprimir Gula"                           |                              | Color:               |                                 | NECRO "In                          | nprimir Gula"  |            |
| Parroquia                                                                                                    | BALZAR                                   | They are                                  |                              | Placa:               |                                 | AAA2270                            | 10. 20         |            |
| litio                                                                                                    | NNNNN                                    | 40° - 01                                  |                              | Marca:               |                                 | MERCEDES-BE                        | NZ NZ          |            |
| 10.24                                                                                                    | 1. 1. 1. 1. 1. 1. 1. 1. 1. 1. 1. 1. 1. 1 | N CON O                                   |                              | Tipo:                |                                 | Camión                             | 0 00           |            |
| alida desde:2014-0                                                                                             | 9-25 18:00:00 has                        | ta: 2014-09- <mark>27</mark> 04:00:00 tie | mpo en horas<br>TALLE DE PRO | : 34<br>DUCTOS INGRE | SADOS                           | 5                                  | ARA DE         |            |
| PRODUCTO                                                                                                    | COD. ESPECIE                             | NOMBRE COMUN                              | LARCO                        | DIAMETRO/<br>ESPESOR | ANCHO                           | UNIDADES                           | VOLUMEN        | VOLUMEN    |
| olliza                                                                                                    | 0                                        | TECA (Tectona grandis)                    | 2                            | 0.25                 | 0                               | 100                                | 9.82           | 9.82       |
| cerrada/Tablas                                                                                                 | 0                                        | TECA (Tectona grandis)                    | 1.2                          | 0.05                 | 0.35                            | 120                                | 5.04           | 2.52       |
| Screek, revies                                                                                                 |                                          |                                           |                              |                      |                                 |                                    | TOTAL MOUNTADO | Table data |

Luego de Aceptar nos muestra la siguiente ventana.

| Acuacultura y Pesca                 | deria,                                       |                                                                                                    | 5                                          | SISTEMA DE                                          | PRODUC             | CIÓN FORE              | STAL                                                                                                    |                                      |
|-------------------------------------|----------------------------------------------|----------------------------------------------------------------------------------------------------|--------------------------------------------|-----------------------------------------------------|--------------------|------------------------|----------------------------------------------------------------------------------------------------|--------------------------------------|
| GUÍA PRIMAR                         | IA                                           |                                                                                                    |                                            |                                                     |                    |                        |                                                                                                    |                                      |
| Programa: PAF                       | 213496040367                                 | Licencia: 40367T26                                                                                                    | 321                                        |                                                     |                    |                        |                                                                                                    |                                      |
|                                     |                                              | Origen                                                                                                    |                                            |                                                     |                    |                        | Destino                                                                                                    |                                      |
| moletario                           |                                              |                                                                                                    |                                            | Cliente Final                                       |                    |                        |                                                                                                    |                                      |
| ombres y Anellidos:                 | USUARIO DE PRU                               | FRA *                                                                                                    |                                            | Nombre Sucu                                         | sal                |                        |                                                                                                    |                                      |
| zón Social:                         | USUARIO DE PRU                               | FRA                                                                                                    |                                            |                                                     |                    | CLIENTE FINAL          | PRUEBA                                                                                                    |                                      |
| U.C.                                | 1712472784001                                |                                                                                                    |                                            | R.U.C                                               |                    | 1712472784             |                                                                                                    |                                      |
| ecutor                              |                                              |                                                                                                    |                                            | Dirección                                           |                    | CDLA. IBARRA           |                                                                                                    |                                      |
| ombres y Apellidos                  | USUARIO DE PRUEBA *                          |                                                                                                    |                                            | Teléfono                                            |                    | 3042043                |                                                                                                    |                                      |
| azón Social                         | USUARIO DE PRU                               | USUARIO DE PRUEBA                                                                                                    |                                            |                                                     |                    | PICHINCHA              |                                                                                                    |                                      |
| uc                                  | 171247278400sta previa,esta no es la guía    |                                                                                                    |                                            | Cantón                                              |                    | QUIVISta prev          | ia,esta no es la guía                                                                                                    |                                      |
| bicación Predio                     |                                              | Click en el botón                                                                                                    |                                            | Parroquia                                           |                    | CUAPULO CIK            | k en el botón                                                                                                    |                                      |
| rovincia                            | CUAYAS                                       | Acres                                                                                                    |                                            | Datos Vehícu                                        | lo:                |                        | Acres                                                                                                    |                                      |
| antón                               | BALZAR                                       | "Imprimir Guia"                                                                                                    |                                            | Color:                                              |                    | NECRO "In              | nprimir Gula"                                                                                                    |                                      |
| arroquia                            | BALZAR                                       | Ster 1 and                                                                                                    |                                            | Placa:                                              |                    | AAA2270                | The The                                                                                                    |                                      |
| tio                                 | NNNNN                                        | 40 - 04                                                                                                    |                                            | Marca:                                              |                    | MERCEDES-BE            | NZ OV                                                                                                    |                                      |
|                                     |                                              | 5 CD 0                                                                                                    |                                            | Tipo:                                               |                    | Camion                 | 0 00 1                                                                                                    |                                      |
|                                     |                                              | the second second second second second second second second second second second second second second second se                                                                                                    |                                            |                                                     |                    |                        |                                                                                                    |                                      |
| lida desde:2014-0                   | 9-25 18:00:00 has                            | ta: 2014-09-27 04:00:00 tier                                                                                                    | npo en horas                               | : 34                                                |                    |                        | 23° - 0                                                                                                    |                                      |
| ilida desde:2014-0                  | 9-25 18:00:00 has                            | ta: 2014-09-27 04:00:00 ties                                                                                                    | npo en horas                               | : 34                                                |                    | \$                     | and the second second s |                                      |
| alida desde:2014-(                  | 19-25 18:00:00 <b>ha</b> s                   | sta: 2014-09-27 04:00:00 tier                                                                                                    | mpo en horas<br>FALLE DE PRO               | : 34                                                | SADOS              | 9                      | 193 <u>-0</u>                                                                                                    |                                      |
| alida desde:2014-(                  | 09-25 18:00:00 <b>ha</b> s                   | sta: 2014-09-27 04:00:00 tier<br>DET                                                                                                    | mpo en horas<br>FALLE <mark>DE PRO</mark>  | : 34<br>DUCTOS INGRE                                | SADOS              | \$                     | h2 =0===                                                                                                    |                                      |
| Ilida desde:2014-0<br>PRODUCTO      | 09-25 18:00:00 has                           | NOMBRE COMUN                                                                                                    | npo en horas<br>FALLE DE PRO<br>LARCO      | DUCTOS INGRE                                        | SADOS<br>ANCHO     | UNIDADES               | VOLUMEN<br>APROVECHADO                                                                                                    | VOLUMEN                              |
| alida desde:2014-0<br>PRODUCTO      | 09-25 18:00:00 has<br>COD. ESPECIE           | NOMBRE COMUN<br>TECA (Tectona grandis)                                                                                                    | npo en horas<br>FALLE DE PRO<br>LARCO<br>2 | 234<br>DUCTOS INGRE<br>DIAMETRO/<br>ESPESOR<br>0.25 | ANCHO              | UNIDADES               | VOLUMEN<br>APROVECHADO<br>9.82                                                                                                    | VOLUMEN<br>MOVILIZAD<br>9.82         |
| PRODUCTO<br>Miliza<br>errada/Tablas | 09-25 18:00:00 has<br>COD. ESPECIE<br>0<br>0 | AND A CONTRACT AND A CONTRACT AND A | TALLE DE PRO                               | Clametro/<br>DIAMETRO/<br>ESPESOR<br>0.25<br>0.05   | ANCHO<br>0<br>0.35 | UNIDADES<br>100<br>120 | VOLUMEN<br>APROVECHADO<br>9.82<br>5.04                                                                                                    | VOLUMEN<br>MOVILIZAD<br>9.82<br>2.52 |

Versión 2.0 | Febrero - 2015

42224442AE54 Programa: PAFPL13496040367 Licencia: 40367T26321 Orige Destino **Cliente Final** Propietario Nombre Sucursal Nombres y Apellidos: USUARIO DE PRUEBA \* Razón Social CLIENTE FINAL PRUEBA Razón Social: USUARIO DE PRUEBA R.U.C 1712472784 R.U.C: 1712472784001 Dirección CDLA. IBARRA Ejecutor Teléfono 3042043 Nombres y Apellidos USUARIO DE PRUEBA Provincia PICHINCHA Razón Social USUARIO DE PRUEBA Cantón QUITO R.U.C 1712472784001 Parroquia GUAPULO Ubicación Datos Vehículo: Provincia GUAYAS Color Vehículo: Placa Vehículo: NEGRO BALZAR Cantón AAA2270 Parroquia BALZAR Marca de Vehículo: Tipo de Vehículo: MERCEDES-BENZ Camión NNNNN Sitio Valida desde: 2014-09-25 18:00:00 hasta 2014-09-27 04:00:00 tie mpo en horas 34 DETALLE DE PRODUCTOS INGRESADOS NOMBRE COMUN LARGO DIAMETRO/ ANCHO UNIDADES VOLUMEN VOLUMEN APROVECHADO MOVILIZADO PRODUCTO COD. ESPECIE TECA (Tectona grandis) 2 0.25 0 100 9.82 0 9.82 Rolliza TECA (Tectona grandis) 1.2 0.05 Aserrada/Tablas 0 0.35 120 5.04 2.52 TOTAL MOVILIZADO 12.34 Declaro que los datos en esta guía se apegan a la verdad y en caso contrario, asumo las responsabilidades legales conforme a los artículos 78 y 94 de la Codificación de la Ley Forestal y Conservación de Áreas Naturales y Vida Silvestre.

Al dar clic en Imprimir Guía se nos abrirá una nueva ventana con la guía en formato PDF.

# **11 GUÍAS DE CANJE**

Para poder generar una guía de canje usted debe estar registrado con la actividad "Empresas madereras"

Para crea una Guía de Canje, primero debemos adjudicar al inventario del establecimiento la guía de circulación asignada.

#### 11.1 Actualizar el inventario

Para actualizar el inventario, ingresar al siguiente menú:

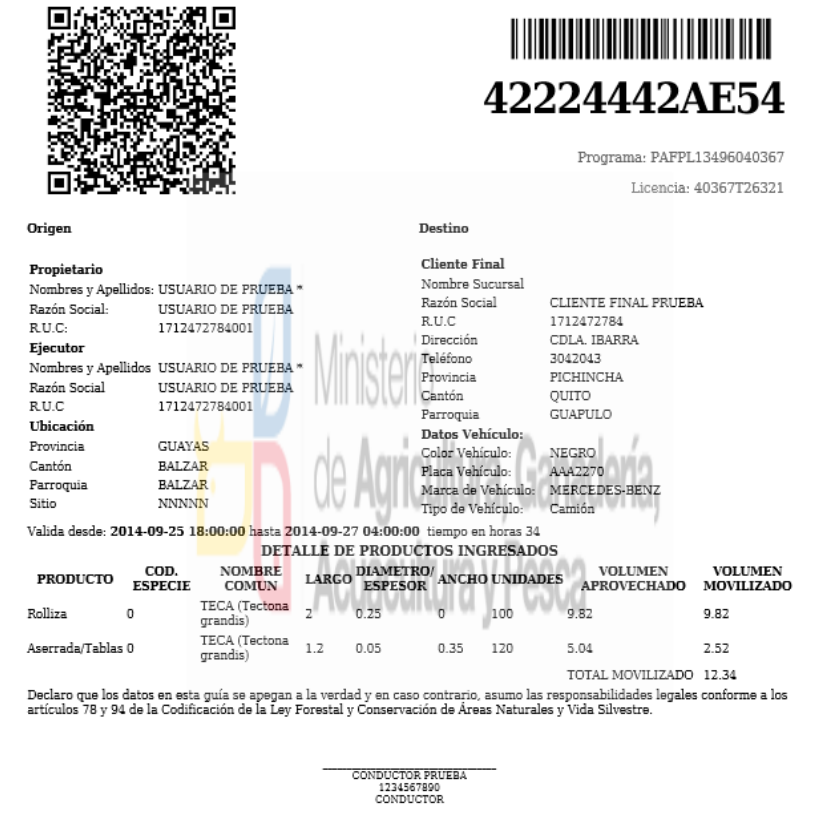

| SUBSECRETARIA DE PRODUCCIÓN FORESTAL | SISTEMA DE PRODUCCIÓN FORESTAL | MANUAL DE USUARIO |
|--------------------------------------|--------------------------------|-------------------|
|                                      |                                |                   |
| <b>F</b> 11                          |                                |                   |
| Inicio ra,                           |                                |                   |
| Datos Usuario                        |                                |                   |
| Administración rdi                   |                                |                   |
| Inventario Forestal                  |                                |                   |
| Guias                                |                                |                   |
| Salir                                |                                |                   |

En la siguiente ventana aparece en la primera tabla las guías asignadas que tenemos que recibir y en la segunda tabla las guías que hemos recibido y las por recibir.

| b        | Ministerio<br>de Agricultura, Gana<br>Acuacultura y Pesca | rio cultura Ganadería, SISTEMA DE PRODUCCIÓN FORESTAL<br>Juliura y Posca |                      |              |            |             |                      |  |  |
|----------|-----------------------------------------------------------|--------------------------------------------------------------------------|----------------------|--------------|------------|-------------|----------------------|--|--|
| lr<br>Ra | <b>iventario de la</b><br>zón Social: <b>USUARIO</b>      | <b>a Industr</b><br>de pruebar                                           | ia<br>Lista de guías | por recibir. | Clic par   | ra recibir. | Clic para rechazar.  |  |  |
| Para a   | ctualizar su inven                                        | tario de cli                                                             | ic en Recibir        |              |            |             |                      |  |  |
| Guias    | por recibir:                                              |                                                                          |                      | •            |            | N           | \/ •                 |  |  |
|          | Proveedo                                                  | r                                                                        | Código Guía          | Volumen (m3) | Ver Guía   | Recibir     | Rechazar             |  |  |
| 1        | 171 0 52                                                  | 001                                                                      | A55D52A15214         | 0.49         | Ver →      | Recibir -+  | Rechazar →           |  |  |
| 2        | 171 0 52                                                  | 001                                                                      | A55D43A15214         | 0.42         | Ver 🛶      | Recibir -+  | Rechazar →           |  |  |
| 3        | 171 0 52                                                  | 001                                                                      | A55D34A15114         | 5.56         | Ver 🕂      | Recibir     | Rechazar →           |  |  |
| -4       | 171: + 78                                                 | Lista                                                                    | de quías recibidas y | 1.10         | Ver 🛶      | Recibir     | Rechazar             |  |  |
| •        |                                                           | LISta                                                                    | ue guias recibiuas y |              |            |             |                      |  |  |
| ,0 Bu    | scar $\phi$                                               | recha                                                                    | izadas.              | ina 🔳 de 1 🕞 | s ist 10 🖕 |             | Mostrando 1 - 4 de 4 |  |  |
|          |                                                           |                                                                          |                      |              |            |             |                      |  |  |
| Guías    | recibidad y rechz                                         | adas:                                                                    |                      | $\checkmark$ |            |             | 0                    |  |  |
|          | Provee                                                    | dor                                                                      | Código Guía          | Volur        | men (m3)   | Estado      | Ver                  |  |  |
| 1        | 171:0-25                                                  | 2 001                                                                    | ADDAD5A1511          | 4            | 0.98       | RECIBIDO    | Ver                  |  |  |
| 2        | 171 0/25                                                  | 27001                                                                    | ADE62AA1511          | 4            | 0.49       | RECIBIDO    | Ver                  |  |  |
| 3        | 171 0 25                                                  | 2 001                                                                    | ADE45AA1511          | 4            | 0.98       | RECHAZADO   | Ver                  |  |  |
| -4       | 171 0 25                                                  | 2 001                                                                    | ADE444A1511          | 4            | 0.49       | RECIBIDO    | Ver                  |  |  |
| 5        | 171 0 25                                                  | 2 001                                                                    | ADE4ADA1511          | 4            | 0.49       | RECIBIDO    | Ver →                |  |  |
| 6        | 171 0 25                                                  | 21 )01                                                                   | AD623MA1511          | 4            | 0.49       | RECIBIDO    | Ver                  |  |  |

Para recibir la guía damos clic en "Por recibir" y nos aparecerá la siguiente ventana, en donde al dar clic en "Recibir Volumen" nos actualizará nuestro inventario según el programa, especie y producto.

| ORIGEN     | Propietario                       |                                                | Ejecut                 | or                   |            |                 | Ubicad        | ión                |
|------------|-----------------------------------|------------------------------------------------|------------------------|----------------------|------------|-----------------|---------------|--------------------|
|            | Nombres y Apellidos: TOARANTA LEM | Nombres y Apellidos: TOAPANTA LEMA ANGEL MARIA |                        |                      | NBOR FLORE | S HENRY         | Provincia: TU | INGURAHUA          |
|            | Razón Social: TOAPANTA LEMA ANGE  | L MARIA                                        | Razón Social:          | GAIBOR F             | LORESHENR  | Y ORLANDO       | Cantón: SAN   | TIAGO DE PILLARO   |
|            | R.U.C: 1800922633                 |                                                | R.U.C: 171800          | 2528001              |            |                 | Parroquia: S/ | AN ANDRES          |
|            |                                   |                                                |                        |                      |            |                 | SITIO: SAN JO | ISE LA VICTORIA    |
| DESTING    | Empresa                           |                                                |                        |                      |            |                 | Vehicu        | llo                |
|            | Nombre Sucursal: - Sucursal - 1   | Nombre Sucursal: - Sucursal - 1                |                        |                      |            | Color: AMARILLO |               |                    |
|            | Razón Social: GAIBOR              |                                                | Provincia: PIC         | Provincia: PICHINCHA |            |                 | Placa : ZBC0  | 166                |
|            | R.U.C: 1718002528001              |                                                | Cantón: QUITO          |                      |            | Marca : IZUS    | U             |                    |
|            | Direction: CALLE y INTERSE -      |                                                | Parroquia: CHILLOGALLO |                      |            | Tipo : Camión   |               |                    |
| Inic       | cio de validez de la Guía:        | 2014-08-                                       | 14 00:00:00            |                      | hasta      | :               | 2014-08-14 1  | 9:00               |
|            |                                   | DETALLE D                                      | E PRODUCTOS            | INGRESA              | DOS        |                 |               |                    |
| PRODUCTO   | NOMBRE COMUN                      | LARGO DIAM                                     | ETRO/ESPESOR           | ANCHO                | UNIDADES   | VOLUMEN A       | ROVECHADO     | VOLUMEN MOVILIZADO |
| Rolliza    | EUCALIPTO (Eucaliptus globolus)   | 1.50                                           | 0.25                   | 0                    | 24         | 1.              | 77            | 1.77               |
|            |                                   |                                                |                        |                      |            | TOTAL MO        | VILIZADO      | 1.77               |
| ← Retornar | Recibir Volumen                   |                                                |                        |                      |            |                 |               |                    |

# 11.2 Generar la guía de canje

SUBSECRETARIA DE PRODUCCIÓN FORESTAL

Para crear la guía de canje damos clic en el siguiente menú.

| nido                                                                    |                                            |                                                            |                                                        |                                                                                    |                    |                        |                |                                        |
|-------------------------------------------------------------------------|--------------------------------------------|------------------------------------------------------------|--------------------------------------------------------|------------------------------------------------------------------------------------|--------------------|------------------------|----------------|----------------------------------------|
| atos Usuario                                                            | 21                                         |                                                            |                                                        |                                                                                    |                    |                        |                |                                        |
| dministración                                                           | ri i                                       |                                                            |                                                        |                                                                                    |                    |                        |                |                                        |
| uías                                                                    |                                            |                                                            |                                                        |                                                                                    |                    |                        |                |                                        |
| uías de Canje                                                           |                                            |                                                            |                                                        |                                                                                    |                    |                        |                |                                        |
| is guías de canje                                                       | r.                                         |                                                            |                                                        |                                                                                    |                    |                        |                |                                        |
| alir                                                                    |                                            |                                                            |                                                        |                                                                                    |                    |                        |                |                                        |
|                                                                         |                                            |                                                            |                                                        |                                                                                    |                    |                        |                |                                        |
| Ministerio<br>De Agricultura, Ganade<br>Acuacultura y Pesca             | ria,                                       |                                                            | SISTEMA D                                              | E PRODUCCIÓN FORESTAL                                                              | -                  |                        |                |                                        |
| so 1:<br>oger la sucursal<br>modur                                      | 2:<br>of Destand des Festo 3<br>te valider | e entras de <sup>4</sup> Dames del Vehicula <sup>4</sup>   | Pasio 5:<br>Respectivities Types<br>Production         | 6:<br>Las Cirtalle de Bassaries Pinal -<br>chos Coardar é leopéinis                |                    |                        |                |                                        |
| Se emitirá Guías de Ca<br>Para crear una guia de<br>Lista de Sucursales | nje proveniente de<br>canje primero ir al  | madera con tipo de producto<br>menu Administracion/Inventa | rolliza, rolliza/pingos,<br>urio Forestal y recibir la | rolliza/puntales, canteada.<br>s guías primarias.                                  |                    |                        |                | _                                      |
| SELECCIONAR NUN<br>ESTAI                                                | CERTIFICACION                              | RAZON SOCIAL                                               |                                                        | DIRECCION                                                                          | TELEFONO           | PROVINCIA              | CANTON         | PARROQUIA                              |
| 0 2                                                                     | CERTIFICADO                                | USUARIO DE PRUEBA USUARIO<br>DE PRUEBA                     | CARLOS AYALA N50-303 Y<br>CONJUNTO LOS ALAMOS          | Y DE LOS ALAMOS1 y FRENTE AL<br>1 - SECTOR1                                        | 3042042            | PICHINCHA              | QUITO          | COTOCOLLAG                             |
|                                                                         | PENDIENTE                                  | USUARIO DE PRUEBA USUARIO<br>DE POLIERA                    | CARLOS AYALA N50-303 1                                 | Y DE LOS ALAMOS1 y FRENTE AL                                                       | 3042042            | PICHINCHA              | QUITO          |                                        |
| 1                                                                       |                                            |                                                            |                                                        |                                                                                    |                    |                        |                | COTOCOLLA                              |
|                                                                         | PENDIENTE                                  | <ol> <li>Selecciona</li> </ol>                             | ir la sucursal                                         | DE LOS ALAMOS1 y FRENTE AL<br>- SECTOR1                                            | 3042042            | PICHINCHA              | QUITO          | COTOCOLLA                              |
| . 2                                                                     | PENDIENTE                                  | como origen.                                               | ar la sucursal                                         | DE LOS ALAMOS1 y FRENTE AL<br>- SECTOR1<br>DE LOS ALAMOS1 y FRENTE AL<br>- SECTOR1 | 3042042<br>3042042 | PICHINCHA<br>PICHINCHA | QUITO<br>QUITO | COTOCOLLAR<br>COTOCOLLAR<br>COTOCOLLAR |

SISTEMA DE PRODUCCIÓN FORESTAL

MANUAL DE USUARIO

SUBSECRETARIA DE PRODUCCIÓN FORESTAL

SISTEMA DE PRODUCCIÓN FORESTAL

MANUAL DE USUARIO

| Ministerio<br>de Agricultura, Ganadería,<br>Acuacultura y Posca               | SISTEMA DE PRODUCCIÓN FORESTAL                                                      |  |  |  |  |
|-------------------------------------------------------------------------------|-------------------------------------------------------------------------------------|--|--|--|--|
| GUÍA DE CANJE<br>Seleccionar el destino (Industria/Cliente Final/Exportación) |                                                                                     |  |  |  |  |
| Paso 1:<br>Escoper la sucural<br>Producto<br>Producto                         | Paso 5:<br>Responsable Perma Paso 6<br>Personable Perma Paso 7<br>Productors        |  |  |  |  |
| Seleccione el tipo de destino                                                 | 2. Seleccionar el destino. Puede<br>ser Industria o Cliente Final o<br>Exportación. |  |  |  |  |
| Siguiento'>> Cancelar                                                         |                                                                                     |  |  |  |  |

Si seleccionamos Industria Forestal (a):

| Ministerio<br>de Agricuit<br>Acuacultu | Ministerio<br>Or Agricultures, Canaderia,<br>Acaacelitures Preca |                                                               |                        |                                  |                                                    |                                       |                 |                     |        |            |
|----------------------------------------|------------------------------------------------------------------|---------------------------------------------------------------|------------------------|----------------------------------|----------------------------------------------------|---------------------------------------|-----------------|---------------------|--------|------------|
| GUÍA DE O<br>Seleccionar el o          | C <b>ANJE</b><br>destino (Industria/                             | Cliente Final/Expo                                            | rtación)               |                                  |                                                    | · · · · · · · · · · · · · · · · · · · |                 |                     |        | _          |
| Paso 1:<br>Escoger la sucurs           | Paso 2:<br>Ingresar Des<br>Producto                              | <ul> <li>Paso 2</li> <li>tino del Facha del valore</li> </ul> | mole de Pase -<br>Dans | t;<br>an vehiculo (Responsable ) | max Paso 6 P<br>Ingresar Detaile de P<br>Productos | <b>a.1</b> . Ingresa                  | ar la Cé<br>ar. | dula o              | RUC y  | ,          |
| Seleccione e     Seleccione e          | I tipo de destino<br>Forestal<br>nal<br>ortación                 |                                                               |                        | Cédula o RUC del destino         | 17124727840<br>Ingresser et RUC                    | 01 Buscer                             |                 |                     |        |            |
| Lista de Estat                         | blecimientos co                                                  | mo Destino                                                    |                        |                                  |                                                    |                                       |                 |                     |        | _          |
| SELECCIONA                             | R #SUCURSAL                                                      | CERTIFICACION                                                 | RA                     | ZON SOCIAL                       | DIRECC                                             | ION                                   | TELEFONO        | PROVINCIA           | CANTON | PARROQUIA  |
| 0                                      | 1                                                                | CERTIFICADO                                                   | USUARIO DE PRUE        | BA1 USUARIO DE PRUEBA1           | COLINA SAN IGNACION FREM                           | TE AL HOTEL LA COLINA2                | 023456780       | PICHINCHA           | QUITO  | LA FLOREST |
| 0                                      | 4                                                                | CERTIFICADO                                                   | USUARIO DE PRUE        | BA1 USUARIO DE PRUEBA1           | SIN SIN A UN KM DE BALZAR                          |                                       | 88888888        | GUAYAS              | BALZAR | BALZAR     |
|                                        | 2<br>Siguiente                                                   | Cancelar                                                      | VELLARIO DE PRUE       | BA1 USUARIO DE PRUEBA1           | PRUEBA PRUEBA USUARIO D                            | E PRUEBA                              | 52              | GUAYAS              | BALZAR | BALZAR     |
| <b>a.2</b> . Sele                      | ccionar el                                                       | Destino.                                                      |                        | El destino de                    | be estar certifica                                 | do por la Ofic                        | ina Téc         | nica. De            | 2      |            |
|                                        |                                                                  |                                                               |                        | jurisdicción se<br>certificada.  | a industria debe<br>egún la ubicación              | del estableci                         | miento          | . de la<br>para sei |        |            |

Si seleccionamos Cliente Final (b):

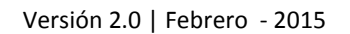

| SUBSECRETARIA DE PRODUCCION FO                                                                                                    | RESTAL SISTE                                                                  | EMA DE PRODUCCIÓN FO                                                                              | RESTAL                                                | MANUAL                                             | DE USUARIO                       |
|----------------------------------------------------------------------------------------------------|-------------------------------------------------------------------------------|---------------------------------------------------------------------------------------------------|-------------------------------------------------------|----------------------------------------------------|----------------------------------|
| Ministerio<br>dr Agricultura, Ganaderia,<br>Acuscultura y Pesca                                                                      |                                                                               | SISTEMA DE PRO                                                                                    | DUCCIÓN FOI                                           | RESTAL                                             |                                  |
| GUÍA DE CANJE<br>Seleccionar el destino (Industria/Cliente Final/Exportaci<br>Paso 1:<br>Escoger la sucursa)<br>Producto<br>Producto | dei)<br>Soc de <sup>*</sup> Plasor A:<br>Diatos del Velsicado <sup>*</sup> Pl | esp 5<br>reportable Finite Reports Octo<br>Productor                                              | <b>b.1</b> . Ing                                      | gresar la Cédula c<br>Buscar.                      | D RUC y                          |
| Seleccione el tipo de destino                                                                                                    | Cédula o RUC del destino:<br>Número de Factura:                               | 1712472<br>regresser e<br>001-001-                                                                | 784001 Bus<br>RUC dol destrue<br>1234 Reg             | b.2. Ingre<br>factura.                             | sar el número de                 |
| Lista de Establecimientos como Destino<br>SELECCIONAR #REGISTRO                                                                      | CLIENTE DIREC                                                                 | CION TELEFONO                                                                                     | PROVINCIA                                             | CANTON                                             | PARROQUIA                        |
| * SN ALVARC<br>Siguiente >> Cancelar                                                                                                 | COLA IBAR                                                                     | IRA 3012043 P                                                                                     | CHINCHA QU                                            | Registrar Nuevo B                                  | Establecimiento                  |
| <b>b.3</b> . Seleccionar el<br>Destino.                                                                                              | Lista de clie<br>pueden se<br>usuario y<br>Para sabe<br>Final" en es          | ente registrados. Lo<br>er registrados por<br>no necesita cer<br>cómo registrar ir<br>ste manual. | os clientes<br>cualquier<br>tificación.<br>a "Cliente | Clic aqu<br>registrar u<br>establecimi<br>Cliente. | ií para<br>in nuevo<br>iento del |

### Si seleccionamos Cliente Final (c):

| Ministerio<br>de Agricultura, Ganadería,<br>Acuacultura y Pesca               | SISTEMA DE PRODUCCIÓN FORESTAL                                           |                                                     |                         |  |  |  |  |  |
|-------------------------------------------------------------------------------|--------------------------------------------------------------------------|-----------------------------------------------------|-------------------------|--|--|--|--|--|
| GUÍA DE CANJE<br>Seleccionar el destino (Industria/Cliente Final/Exportación) |                                                                          |                                                     |                         |  |  |  |  |  |
| Paso 1:<br>Escoper la sucursal<br>Producto                                    | Pass 4. Pass 5:<br>Dimis del Venitorio<br>Responsable Frenzi Pas<br>Pre- | o 6<br>Fran Ostalic de<br>facent<br>Caandar y homen | c.1. Seleccionar el     |  |  |  |  |  |
| Seleccione el tipo de destino                                                 | Seleccione el puerto como destino:                                       | Puerto Maritimo Guayagui                            | Puerto como<br>destino. |  |  |  |  |  |
| Siguiente >> Cancelar                                                         |                                                                          | Puerto Maritimo Guayaquil<br>Puerto Nuevo Millenium |                         |  |  |  |  |  |

| SUBSECRETARIA DE PRODUCCIÓN FOREST                                                                                                    | AL SISTEMA DE PRODUCC                                                       | IÓN FORESTAL                                                | MANUAL DE USUARIO |
|----------------------------------------------------------------------------------------------------|-----------------------------------------------------------------------------|-------------------------------------------------------------|-------------------|
| Ministerio<br>di Agricultura, Ganaderia,<br>Acuelo di Agricultura y Piesca                                                                                                 | SISTEMA DI                                                                  | E PRODUCCIÓN FORESTAL                                       |                   |
| CUÍA DE CANJE<br>Seleccione la fecha y hora de inicio de vigencia de la Guía de Can<br>Paso 1:<br>Escoger la sucursal<br>Ingresar Destino de Fecha de inicio de<br>Poducto | e<br>Paso 4 Paso 5 Paso<br>Datas del velicitativ Teripontalin Terret. Ingen | 6.<br>ar Denalle de Nétaman Yanal-<br>ting Carada a mejorma |                   |
| Fecha y Hora de Inicio:                                                                                                    | 2015-02-03 16:00<br>año / mes /día Horas-minutos                            | 3. Seleccionar la fecha                                     | y hora de         |
| Siguiente >> Cancelar                                                                                                    |                                                                             | inicio de vigencia de l<br>canje.                           | a guía de         |

| Ministerio<br>de Agrícultura, Ganaderia,<br>Acuacultura y Pesca                  | SISTEMA DE PRODUCCIÓN FORESTAL                                                                        |
|----------------------------------------------------------------------------------|----------------------------------------------------------------------------------------------------|
| GUÍA DE CANJE<br>Seleccionar la placa del vehículo en el que va a transportar la | guía                                                                                                  |
| Paso 1:<br>Escoger la sucursal<br>Producto<br>Producto<br>Producto<br>Producto   | Paso 4: Paso 5: Paso 5: Paso 6: Paso 7: Terement Final - Paso 7: Terement Final - Calatar A regiment. |
| Seleccione la placa del vehículo                                                 | ZBC0445                                                                                               |
| Marca:                                                                           | CHEVROLET/GENERAL MOTO<br>Marca del vehículo                                                          |
| Color:<br>Siguiente >> Cancelar                                                  | AZUL<br>Color del vehículo<br>4. Seleccionar la placa del                                             |
|                                                                                  | veniculo.                                                                                             |

| Ministerio<br>de Agricultura, Ganaderia,<br>Acuacultura y Pesca                       | SISTEMA DE PRODUCCIÓN FORESTAL                                                     |  |
|---------------------------------------------------------------------------------------|------------------------------------------------------------------------------------|--|
| GUÍA DE CANJE                                                                         |                                                                                    |  |
| Seleccionar el responsable de la firma de la Guía de Canje                            |                                                                                    |  |
| Paso 1:<br>Escoger la sucursal Ingresar Destino del Fecha de Inicio del Datos del Vet | Paso 5: Paso 6 Paso 7     Responsable Firma , teger tar Decifie de Récumen fanal - |  |
| Producto validez                                                                      | Productors Caurdar a treptome                                                      |  |
|                                                                                       | 5. Seleccionar el responsable de la firma                                          |  |
| Seleccione el responsable de la firma:                                                | de la guía de canie impresa Si                                                     |  |
| O Conductor                                                                           | selecciona Industria nuede continuar. Si                                           |  |
| Screente >> Cancelar                                                                  | selecciona industria puede continuar. Si                                           |  |
| Concernant Concernant                                                                 |                                                                                    |  |
|                                                                                       | imagen.                                                                            |  |

Si selecciona Conductor (a):

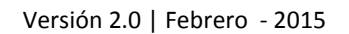

| Ministerio                                                                                                    |                                                                                                    | CICTEMA                                                                                                    |                                                                                                    | DECTAL                                                                                                    |                                               |
|----------------------------------------------------------------------------------------------------|----------------------------------------------------------------------------------------------------|----------------------------------------------------------------------------------------------------|----------------------------------------------------------------------------------------------------|----------------------------------------------------------------------------------------------------|-----------------------------------------------|
| do Agricultura, Ganaderia,<br>Acuacultura y Pesca                                                                                                    |                                                                                                    | SISTEMA                                                                                                    | DE PRODUCCIÓN FOI                                                                                                    | CESTAL                                                                                                    |                                               |
|                                                                                                    |                                                                                                    |                                                                                                    | a.1. In                                                                                                    | gresar la Cédula c                                                                                                    | o Nombre y                                    |
| JUÍA DE CANJE                                                                                                    |                                                                                                    |                                                                                                    | Apellid                                                                                                    | os para buscar e                                                                                                    | l conductor                                   |
| eleccionar el responsable de la firma de la Guía de                                                                                                    | t Canje                                                                                                    |                                                                                                    | registra                                                                                                    | ohe                                                                                                    |                                               |
| 1: 🔖 Paso 2: 🔖 Paso 3                                                                                                    | • Paso 4:                                                                                                    | • Paso 5: • Pas                                                                                                    | i Cgistia                                                                                                    |                                                                                                    |                                               |
| ger la sucursa) Ingresar Destino de Fecha d                                                                                                    | e inicio de Datos del Ve                                                                                                    | hiculo Responsable Firma                                                                                                    | ratio Datalle da Resamen                                                                                                    |                                                                                                    |                                               |
| Producto                                                                                                    |                                                                                                    |                                                                                                    | OMERITY. COMPTUNE                                                                                                    |                                                                                                    |                                               |
|                                                                                                    |                                                                                                    |                                                                                                    |                                                                                                    |                                                                                                    |                                               |
|                                                                                                    |                                                                                                    | Cédula o Nombre/Apellido                                                                                                    | prueba                                                                                                    | Buscar                                                                                                    |                                               |
| eleccione el responsable de la firma:                                                                                                    |                                                                                                    |                                                                                                    | Puede buscar por                                                                                                    | oèdula o por nómbres o apellidos                                                                                                  |                                               |
| Condustria                                                                                                    |                                                                                                    |                                                                                                    | Registrar Co                                                                                                    | nductor >>                                                                                                    |                                               |
| Conductor                                                                                                    |                                                                                                    |                                                                                                    | Cic para Registrar                                                                                                    | un Nuevo Conductor                                                                                                    |                                               |
| ta de conductores registrados                                                                                                    |                                                                                                    |                                                                                                    |                                                                                                    |                                                                                                    |                                               |
| SELECCIONAR                                                                                                    | CEDULA                                                                                                    | NOMBRE                                                                                                    | s                                                                                                    | APELLIDOS                                                                                                    |                                               |
| 1                                                                                                    | 234567890                                                                                                    | CONDUCTOR1                                                                                                    | DE PRUEBA                                                                                                    |                                                                                                    |                                               |
| N                                                                                                    | N                                                                                                    |                                                                                                    | Desistrar                                                                                                    | autor se                                                                                                    |                                               |
|                                                                                                    |                                                                                                    |                                                                                                    | Regional C                                                                                                    |                                                                                                    |                                               |
| Siguiente >> Cancelar                                                                                                    |                                                                                                    |                                                                                                    |                                                                                                    |                                                                                                    |                                               |
|                                                                                                    |                                                                                                    |                                                                                                    |                                                                                                    |                                                                                                    | a registrar                                   |
|                                                                                                    | Lista de o                                                                                                    | onductores regist                                                                                                    | trados. Los                                                                                                    | Clic aqui para                                                                                                    | a registrar                                   |
| a 2 Seleccionar el                                                                                                    |                                                                                                    |                                                                                                    |                                                                                                    | un nuevo cono                                                                                                    | ductor (ir a                                  |
|                                                                                                    | conductores                                                                                                    | pueden ser regi                                                                                                    | strados por                                                                                                    | Conductor                                                                                                    | en este                                       |
| Destino.                                                                                                    | cualquier                                                                                                    | usuario y no                                                                                                    | o necesita                                                                                                    |                                                                                                    |                                               |
|                                                                                                    | certificación                                                                                                    | . Para sabe cómo i                                                                                                    | registrar ir a                                                                                                    | manual)                                                                                                    |                                               |
|                                                                                                    |                                                                                                    | <b>C</b>                                                                                                    |                                                                                                    |                                                                                                    |                                               |
|                                                                                                    | Registro de                                                                                                    | Conductor" en est                                                                                                    | e manual.                                                                                                    |                                                                                                    |                                               |
|                                                                                                    |                                                                                                    |                                                                                                    |                                                                                                    |                                                                                                    |                                               |
|                                                                                                    |                                                                                                    |                                                                                                    |                                                                                                    |                                                                                                    |                                               |
| Ministerio                                                                                                    |                                                                                                    | SISTEMA                                                                                                    | DE PRODUCCIÓN FO                                                                                                    | RESTAL                                                                                                    |                                               |
| de Agricultura, Ganaderia,<br>Acuacultura y Pesca                                                                                                    |                                                                                                    |                                                                                                    |                                                                                                    |                                                                                                    |                                               |
|                                                                                                    |                                                                                                    |                                                                                                    |                                                                                                    |                                                                                                    |                                               |
|                                                                                                    |                                                                                                    |                                                                                                    |                                                                                                    |                                                                                                    |                                               |
| UÍA DE CANJE                                                                                                    |                                                                                                    |                                                                                                    |                                                                                                    |                                                                                                    |                                               |
| UÍA DE CANJE<br>ttalle de la guía de canje                                                                                                    |                                                                                                    |                                                                                                    |                                                                                                    |                                                                                                    |                                               |
| UÍA DE CANJE<br>ttalle de la guía de canje<br>1: Paso 2: Paso 2: Paso 4: Facha de                                                                                                    | • Paso 4:                                                                                                    | Paso 5: Pas                                                                                                    | so 6: Paso 7:                                                                                                    | al-                                                                                                    |                                               |
| UÍA DE CANJE<br>talle de la guia de canje<br>1:<br>er la sucursal Ingresar Destino de Fecha de<br>Producto validez                                                                                                    | e inicio de Datos del Ve                                                                                                    | hículo Paso 5:<br>Responsable Firma Pro                                                                                                    | so 6: • Paso 7:<br>resar Detalle de<br>ductos Guardar e In                                                                                                    | al                                                                                                    |                                               |
| UÍA DE CANJE<br>talle de la guía de canje<br>1:<br>er la sucursal Ingresar Destino de Fecha de<br>Producto Validez                                                                                                    | e inicio de Paso 4:<br>Datos del Ve                                                                                                    | Paso 5:     Responsable Firma     Pro                                                                                                    | so 6:<br>resar Detalle de<br>ductos                                                                                                    | al –<br>přímír                                                                                                    |                                               |
| UÍA DE CANJE<br>talle de la guía de canje<br>1:<br>er la sucursal<br>Producto<br>ductos existentes en el Inventario                                                                                                    | e inicio de Paso 4:<br>Datos del Ve                                                                                                    | hícula Responsable Firma Ing<br>Pro                                                                                                    | so 6:<br>resar Detalle de<br>ductos                                                                                                    | al                                                                                                    |                                               |
| UÍA DE CANJE<br>talle de la guía de canje<br>1:<br>er la sucursal<br>Producto<br>ductos existentes en el Inventario                                                                                                    | e inicio de<br>Datos del Ve                                                                                                    | hículo Responsable Firma Ing<br>Prov                                                                                                    | so 6:<br>resar Detalle de<br>ductos<br>Guardar e In                                                                                                    | al -<br>primir                                                                                                    |                                               |
| UÍA DE CANJE<br>talle de la guía de canje<br>I:<br>er la sucursa)<br>Producto<br>ductos existentes en el Inventario<br>PROGRAMA<br>ESPECIE                                                                                                    | e Inicio de<br>Datos del Ve<br>TIPO PRODUCTO                                                                                                    | hículo Paso 5: Paso<br>hículo Responsable Firma Ing<br>Prov<br>VOLUMEN DE ENTRADA V                                                                                                    | so 6:<br>resar Detaile de<br>ductos<br>OLUMEN DE SALIDA SALDA                                                                                                    | al -<br>primir<br>D EN INVENTARIO VOL. A CAN                                                                                      | JEAR NUEVO SALI                               |
| UÍA DE CANJE<br>talle de la guía de canje<br>1: Paso 2: Paso 3:<br>Producto Producto Petha de<br>validez<br>ductos existentes en el Inventario<br>PROGRAMA ESPECIE<br>PAFPL20618039709 BARBASCO. CAUCI                                                                                                    | e inicio de Datos del Ve<br>Datos del Ve<br>TIPO PRODUCTO                                                                                       | hícula Paso 5: Paso<br>hícula Responsable Firma Ing<br>Prov<br>VOLUMEN DE ENTRADA V<br>185 1.5                                                                                                    | so 6:<br>resar Detaile de<br>ductos     Paso 7:<br>Resumen Fir<br>Guardar e in       OLUMEN DE SALIDA     SALDO<br>64                                                                                                    | al -<br>primur<br>D EN INVENTARIO<br>0                                                                                            | JEAR NUEVO SALI<br>0.31                       |
| UÍA DE CANJE<br>talle de la guía de canje<br>1:<br>a sucurso<br>Praso 2:<br>producto<br>Producto<br>Producto<br>Prodenana<br>Prodenana<br>Prod | E Inicio de Paso 4;<br>Datos del Ve<br>TIPO PRODUCTO<br>HIN Rolliza<br>HIN Rolliza/Puntales                                                     | VOLUMEN DE ENTRADA VO<br>1.85 1.45 0.28 0                                                                                                    | SO 6:<br>resar Detaile de<br>ductos Paso 7:<br>Resumen Fin<br>Guardar e In<br>OLUMEN DE SALIDA SALDO<br>54 0.31<br>0.28                                                                                                    | al –<br>prinur<br>D EN INVENTARIO<br>0<br>0                                                                                       | JEAR NUEVO SALI<br>0.31<br>0.28               |
| BUÍA DE CANJE         etalle de la guía de canje         1:       Ingresar Destino di Fecha de Producto         Producto       Producto         ductos existentes en el Inventario         PAFPL20618039709       BARBASCO, CAUCI         PAFPL14618039799       BARBASCO, CAUCI         PAFPL14618039799       BARBASCO, CAUCI                                                                                                    | Paso 4:       Inicio de     Datos del Ve       TIPO PRODUCTO       IN Rolliza       IN Rolliza       IN Rolliza                                 | Volumen de entrada         VI           185         14           0.28         0           19.66         14                                                                                                    | So 6:<br>resar Detaile de<br>ductos     Paso 7:<br>Resumen Fin<br>Coardar e In       OLUMEN DE SALIDA     SALD(54)       54     0.31       028     0.6                                                                                                    | al -<br>prinur<br>D EN INVENTARIO<br>0<br>0<br>0                                                                                  | JEAR NUEVO SALI<br>0.31<br>0.28<br>5.6        |
| ULA DE CANJE<br>talle de la guía de canje<br>1: paso 2: paso 3:<br>producto Producto Paso 3<br>Producto Producto<br>ductos existentes en el Inventario<br>PROGRAMA ESPECIE<br>PAFPL20618039799 BARBASCO, CAUCH<br>PAFPL14618039799 BARBASCO, CAUCH                                                                                                    | E inicio de Paso 4:<br>Datos del Ve<br>TIPO PRODUCTO<br>HID Rolliza<br>HIR Rolliza<br>HIR Rolliza<br>TOTALES                                    | Volumen de entrada         V           1.85         1.4           0.28         0           19.66         14           21.79         15                                                                                                    | CULUMEN DE SALIDA<br>S06 - Paso 7:<br>Resumen Fin<br>Coardar e In<br>Coardar e I | al -<br>prinur<br>D EN INVENTARIO<br>0<br>0<br>0                                                                                  | JEAR NUEVO SALI<br>031<br>028<br>56           |
| UÍA DE CANJE<br>talle de la guía de canje<br>I:<br>er la sucursa<br>Producto<br>ductos existentes en el Inventario<br>PROGRAMA<br>PAFPL20618039709<br>BARBASCO, CAUCI<br>PAFPL14618039799<br>BARBASCO, CAUCI                                                                                                    | E inicio de Paso 4:<br>Datos del Ve<br>TIPO PRODUCTO<br>HID Rolliza<br>HID Rolliza<br>HID Rolliza<br>TOTALES                                    | Volumen de entrada         V           185         1.4           0.28         0           19.66         14           21.79         15                                                                                                    | CILIMEN DE SALIDA<br>106 56<br>106 56<br>107 107 107 107 107 107 107 107 107 107                                                                                                    | al -<br>prinur<br>D EN INVENTARIO<br>0<br>0<br>0<br>0                                                                             | JEAR NUEVO SALI<br>0.31<br>0.28<br>5.6        |
| UÍA DE CANJE<br>talle de la guía de carje<br>1: Paso 2: Paso 3<br>Producto Producto<br>ductos existentes en el Inventario<br>PAFPL20618039709 BARBASCO, CAUCI<br>PAFPL20618039799 BARBASCO, CAUCI<br>PAFPL14618039799 BARBASCO, CAUCI<br>PAFPL14618039799 BARBASCO, CAUCI                                                                                                    | E inicio de Paso 4;<br>Datos del Ve<br>Datos del Ve<br>TIPO PRODUCTO<br>HIN Rolliza<br>HIN Rolliza<br>HIN Rolliza<br>TOTALES                    | Volumen de entrada         V           1.85         1.4           0.28         0           19.66         14           21.79         15                                                                                                    | CILIMEN DE SALIDA<br>106 56<br>106 56<br>107 107 107 107 107 107 107 107 107 107                                                                                                    | al -<br>prinuir<br>D EN INVENTARIO<br>0<br>0<br>0<br>0                                                                            | JEAR NUEVO SALI<br>0.31<br>0.28<br>5.6        |
| UÍA DE CANJE<br>talle de la guía de canje<br>1: Paso 2: Paso 3<br>re la sucurso Parco estino de Fecha de<br>Producto estistentes en el Inventario<br>PACORAMA ESPECIE<br>PAFPL20618039709 BARBASCO, CAUCI<br>PAFPL14618039799 BARBASCO, CAUCI<br>PAFPL14618039799 BARBASCO, CAUCI<br>PAFPL14618039799 BARBASCO, CAUCI<br>PAFPL14618039799 BARBASCO, CAUCI<br>PAFPL14618039799 BARBASCO, CAUCI<br>PAFPL14618039799 BARBASCO, CAUCI                                                                                                    | e inicio de Datos del Ve<br>Datos del Ve<br>HIN Rolliza<br>HIN Rolliza/Puntales<br>HIN Rolliza<br>TOTALES                                       | Volumen de entrada         Volumen de entrada         Volumen                                                                                                    | OLUMEN DE SALIDA SALDA<br>64 031<br>06 56 6.19                                                                                                    | al -<br>primir<br>D EN INVENTARIO<br>0<br>0<br>0<br>0<br>0                                                                        | JEAR NUEVO SALI<br>0.31<br>0.28<br>5.6        |
| UÍA DE CANJE<br>talle de la guía de canje<br>1: profesar Destino de Pedo de<br>Producto entre en el Inventario<br>PROGRAMA ESPECIE<br>PAFPL20618039709 BARBASCO, CAUCI<br>PAFPL14618039799 BARBASCO, CAUCI<br>PAFPL14618039799 BARBASCO, CAUCI<br>PAFPL14618039799 BARBASCO, CAUCI<br>PAFPL14618039799 BARBASCO, CAUCI<br>PAFPL14618039799 BARBASCO, CAUCI<br>PAFPL14618039799 BARBASCO, CAUCI<br>PAFPL14618039799 BARBASCO, CAUCI<br>PAFPL14618039799 BARBASCO, CAUCI<br>PAFPL14618039799 BARBASCO, CAUCI<br>PAFPL14618039799 BARBASCO, CAUCI<br>PAFPL14618039799 BARBASCO, CAUCI<br>PAFPL14618039799 BARBASCO, CAUCI<br>PAFPL14618039799 BARBASCO, CAUCI<br>PAFPL14618039799 BARBASCO, CAUCI                                                                                                    | e inicio de Datos del Ve<br>Datos del Ve<br>HIP OPRODUCTO<br>HIR Rolliza<br>HIR Rolliza<br>TOTALES                                              | VOLUMEN DE ENTRADA VOLUMEN DE ENTRADA VOLUMEN DE EN | Ancho Unidades                                                                                                    | D EN INVENTARIO<br>D EN INVENTARIO<br>0<br>0<br>0<br>0<br>0<br>0<br>0<br>0<br>0<br>0<br>0<br>0<br>0<br>0<br>0<br>0<br>0<br>0<br>0 | JEAR NUEVO SALI<br>0.31<br>0.28<br>5.6<br>5.6 |
| UÍA DE CANJE<br>talle de la guía de canje<br>I: marcar Destino de Pedoucio<br>Producto evistentes en el Inventario<br>PAFPL2618039709 BARBASCO, CAUCE<br>PAFPL2618039709 BARBASCO, CAUCE<br>PAFPL14618039799 BARBASCO, CAUCE<br>PAFPL14618039790 BARBASCO, CAUCE<br>PAFPL14618039790 BARBASCO, CAUCE<br>PAFPL14618039790 BARBASCO, CAUCE<br>PAFPL14618039790 BARBASCO, CAUCE<br>PAFPL14618039790 BARBASCO, CAUCE<br>PAFPL14618039790 BARBASCO, CAUCE<br>PAFPL14618039700 BARBASCO, CAUCE<br>PAFPL14618039700 BARBASCO, CAUCE<br>PAFPL1461800 PAFPL1461800 PAFPL14618000 PAFPL14000000000000000000000000000000000000                                                                                                    | E inicio de Paso 4:<br>Datos del Ve<br>Datos del Ve<br>HIN Rolliza<br>HIN Rolliza<br>HIN Rolliza<br>TOTALES<br>Nombre Especie<br>Volumen a Movi | VOLUMEN DE ENTRADA V<br>1.85 1.45<br>0.28 0<br>19.66 14<br>21.79 15<br>15<br>14<br>15<br>15<br>15<br>16<br>16<br>16<br>16<br>16<br>16<br>16<br>16<br>16<br>16                                                                                                    | Ancho Unidades                                                                                                    | al -<br>prinuir<br>D EN INVENTARIO<br>0<br>0<br>0<br>0<br>0<br>0<br>0<br>0<br>0<br>0<br>0<br>0<br>0<br>0<br>0<br>0<br>0<br>0<br>0 | JEAR NUEVO SALI<br>0.31<br>0.28<br>5.6<br>5.6 |

SUBSECRETARIA DE PRODUCCIÓN FORESTAL

Seguir los pasos siguientes para agregar un producto en el detalle.

MANUAL DE USUARIO

| Pro | ductos existentes en        | el Inventario                |                  |                    |                   |                     |                |             |
|-----|-----------------------------|------------------------------|------------------|--------------------|-------------------|---------------------|----------------|-------------|
|     | PROGRAMA                    | ESPECIE                      | TIPO PRODUCTO    | VOLUMEN DE ENTRADA | VOLUMEN DE SALIDA | SALDO EN INVENTARIO | VOL. A CANJEAR | NUEVO SALDO |
| 0   | PAFPL20618039709            | BARBASCO, CAUCHIN            | Rolliza          | 1.85               | 1.54              | 0.31                | 0              | 0.31        |
| 0   | PAFPL14618039799            | BARBASCO, CAUCHIN            | Rolliza/Puntales | 0.28               | 0                 | 0.28                | 0              | 0.28        |
| 0   | PAFPE 200                   | BARBASCO, CAUCHIN            | Rolliza          | 19.66              | 14.06             | 5.6                 | 0              | 5.6         |
|     | 1. Seleccio<br>detalle de i | nar la fila co<br>nventario. | rrespondiente    | e al               | 15.6              | 6.19                |                |             |

| PROGRAMA                                        | ESPECIE                                          | TIPO PRODUCTO                              | VOLUMEN DE ENTR                                                         | ADA VOLUME            | N DE SALIDA                         | SALDO EN            | NVENTARIO            | VOL. A CAN                           | JEAR NU                                         | EVO SALDO                  |
|-------------------------------------------------|--------------------------------------------------|--------------------------------------------|-------------------------------------------------------------------------|-----------------------|-------------------------------------|---------------------|----------------------|--------------------------------------|-------------------------------------------------|----------------------------|
| PAFPL20618039709                                | BARBASCO, CAUCHIN                                | Rolliza                                    | 1,85                                                                    | 1.54                  |                                     | 0.31                |                      | 0                                    | 0.31                                            |                            |
| PAFPL14618039799                                | BARBASCO, CAUCHIN                                | Rolliza/Puntales                           | 0.28                                                                    | 0                     |                                     | 0.28                |                      | 0                                    | 0.28                                            |                            |
| PAFPL14618039799                                | BARBASCO, CAUCHIN                                | Rolliza                                    | 19.66                                                                   | 14.06                 |                                     | 5.6                 |                      | 2.86                                 | 2.74                                            |                            |
| mensiones                                       | 2. Seleccionar de producto.                      | el tipo 3. I<br>segu                       | ngresar las di<br>ún el tipo de pr                                      | mensiones<br>oducto.  | 4. Cl<br>volum                      | 6.19<br>c en<br>en. | calcular             | 5.                                   | Clic en Agı                                     | regar.                     |
| errada                                          | Longitud (metros) Diár<br>1.20 0.0               | metro o Espesor (metros)                   | Ancho (metros) Núr<br>0.25 30                                           | nero de Unidades      | Calcular V                          | olumen Cs           | mbiar Dimensi        | Vo<br>ones A                         | vlumen Calculado<br>Canjear [m3]                | Agregar<br>0.90            |
|                                                 |                                                  |                                            |                                                                         |                       |                                     |                     |                      | A                                    | Movilizar (m3)                                  | 0.45                       |
| talle de producto<br>Programa                   | os ingresados<br>Producto                        | Nomt                                       | ore Especie                                                             | Largo                 | Diámetro/<br>Espesor                | Ancho               | Unidades             | Al<br>Volumen a<br>Canjear           | Movilizar [m3]<br>Volumen a<br>Movilizar        | 0.45<br>Elimin             |
| talle de producto<br>Programa<br>FPL14618039799 | os ingresados<br>Producto<br>Roliza              | Nomt                                       | ore Especie<br>IN MATAPEZ MA*                                           | Largo                 | Diámetro/<br>Espesor<br>025         | Ancho               | Unidades<br>25       | Volumen a<br>Canjear<br>1.96         | Movilizar (m3)<br>Volumen a<br>Movilizar<br>196 | 0.45<br>Elimin             |
| FPL14618039799                                  | os ingresados<br>Producto<br>Rolliza<br>Aserrada | Nome<br>BARBASCO, CAUCH<br>BARBASCO, CAUCH | Pre Especie<br>IN MATAPEZ MA <sup>*</sup><br>IN MATAPEZ MA <sup>*</sup> | Largo<br>1.60<br>1.20 | Diámetro/<br>Espesor<br>025<br>0.05 | Ancho<br>0.25       | Unidades<br>25<br>30 | Volumen a<br>Canjear<br>1.96<br>0.90 | Volumen a<br>Movilizar<br>196<br>0.45           | 0.45<br>Elimina<br>Elimina |

Al dar clic en "Vista Previa" nos muestra una ventana como la siguiente para ir viendo en resumen como está detallada la guía de canje.

SUBSECRETARIA DE PRODUCCIÓN FORESTAL

SISTEMA DE PRODUCCIÓN FORESTAL

MANUAL DE USUARIO

| Vist | a Previa de la O   | Guía de Car                 | nje                             |                                                     |                                 |             |                              |         |            |                                                           |         |  |  |
|------|--------------------|-----------------------------|---------------------------------|-----------------------------------------------------|---------------------------------|-------------|------------------------------|---------|------------|-----------------------------------------------------------|---------|--|--|
|      |                    | ORIGEN                      |                                 |                                                     |                                 | DESTINO     |                              |         |            | VEHÍCUL                                                   | .0      |  |  |
| Suc  | ursal #: 2         |                             |                                 | Sucursal #: 1                                       |                                 |             |                              |         | Placa: 2   | BC0445                                                    |         |  |  |
| Raz  | ón Social: USUARIC | DE PRUEBA                   | JSUARIO DE PRUEBA               | Razón Social: USUARIO DE PRUEBA1 USUARIO DE PRUEBA1 |                                 |             |                              |         | 1 Color: A | Color: AZUL                                               |         |  |  |
| R.U. | C: 1718002528001   |                             |                                 | R.U.C:: 17124727                                    | R.U.C:: 1712472784001           |             |                              |         |            | Marca: CHEVROLET / GENERAL<br>MOTORS / OMNIBUS BB / BOTAR |         |  |  |
| Dire | CCIÓN: CARLOS AYA  | LA N50-303 Y<br>LOS ALAMOS  | DE LOS ALAMOS1 y<br>1 - SECTOR1 | Dirección: COLI<br>COLINA2                          | NA y SAN I                      | GNACION -   | FRENTE AL H                  | OTEL LA | Tipo: Ca   | mión                                                      |         |  |  |
| Telé | fono: 3042042      |                             |                                 | Teléfono: 02345                                     | 5780                            |             |                              |         |            |                                                           |         |  |  |
| Pro  | vincia: PICHINCHA  |                             |                                 | Provincia: PICH                                     | NCHA                            |             |                              |         |            |                                                           |         |  |  |
| Can  | tón:: QUITO        |                             |                                 | Cantón:: QUITO                                      |                                 |             |                              |         |            |                                                           |         |  |  |
| Pari | roquia: COTOCOLLA  | .0                          |                                 | Parroquia: LA F                                     | LORESTA                         |             |                              |         |            |                                                           |         |  |  |
|      | Inicio de valide   | z de <mark>la Gu</mark> ía: | 2015-02-03 16:00                |                                                     | hasta                           | 2015-02-    | 04 16:00:00                  |         | tiempo     | tiempo en horas 24                                        |         |  |  |
| No   | PROGRAMA           | PRODUCTO                    | DET                             | ALLE DE PROD                                        | OUCTOS                          | INGRES      | ADOS<br>DIAMETRO/<br>ESPESOR | ANCHO   | UNIDADES   | VOLUMEN<br>CANJEADO                                       | VOLUMEN |  |  |
| 1    | PAFPL14618039799   | Rolliza                     | BARBASCO, CAUCHIN ,             | MATAPEZ, MATAPE                                     | SCADO (Sa                       | pium utile) | 0.25                         |         | 25         | 1.96                                                      | 1.96    |  |  |
| 2    | PAFPL14618039799   | Aserrada                    | BARBASCO, CAUCHIN ,             | MATAPEZ, MATAPE                                     | SCADO (Sa                       | pium utile) | 0.05                         | 0.25    | 30         | 0.90                                                      | 0.45    |  |  |
|      |                    |                             |                                 |                                                     |                                 |             |                              |         |            | TOTAL                                                     | 2.41    |  |  |
|      |                    |                             |                                 | CONDUCTO<br>123<br>COM                              | R1 DE PRU<br>4567890<br>IDUCTOR | EBA1        |                              |         |            |                                                           |         |  |  |
|      |                    |                             |                                 |                                                     |                                 |             |                              |         |            |                                                           | Cerrar  |  |  |

Dar clic en "Guardar Guía" para generarla. Una vez guardado no muestra la siguiente ventana. Hasta aquí la guía se encuentra Guardada pero debemos dar clic en Aceptar e Imprimir la Guía de Canje para que nos permita imprimir la guía de canje en PDF.

| SUBSECRETARIA DE FROD                                            | UCCIÓN FORE         | STAL             | SISTEMA DE PRODUCCIÓN FOR                 | ESTAL               |                 | MANUAL DE USUARIO                                         |            |         |              |
|------------------------------------------------------------------|---------------------|------------------|-------------------------------------------|---------------------|-----------------|-----------------------------------------------------------|------------|---------|--------------|
| Ministerio<br>do Agricultura, Ganaderia,<br>Acuacultura y Pesca  |                     |                  | SISTEMA DE PROD                           | UCCIÓN FOR          | ESTAL           |                                                           |            |         |              |
| GUÍA DE CANJE<br>Lazon Social: USUARIO DE PRUEIRA USU            | ARIO DE PRUEBA R.U. | .C: 171800252800 | 1                                         |                     |                 |                                                           |            |         |              |
|                                                                  | Guía de Ca          | nje 092342038    | 20902 generada con éxito. Estado: Guard   | ado. Clic en Ace    | ptar para imp   | orimir.                                                   |            |         |              |
| RIGEN                                                            |                     |                  | DESTINO                                   |                     |                 | VEH                                                       | ICULO      |         |              |
| ucursal #: 2                                                     |                     |                  | Sucursal #: 1                             |                     |                 | Plac                                                      | a: ZEC0445 |         |              |
| azón Social: USUARIO DE PRUEBA                                   | USUARIO DE PRUEE    | BA               | Razón Social: USUARIO DE PRUEBA1 US       | UARIO DE PRUEBA     | 1               | Cold                                                      | or: AZUL   |         |              |
| U.C: 1718002528001                                               |                     |                  | R.U.C: 1712472784001                      |                     |                 | Marca: CHEVROLET / GENERAL MOTORS /<br>OMNIBUS 66 / BOTAR |            |         |              |
| Irección: CARLOS AYALA N50-303 Y<br>ONJUNTO LOS ALAMOS1 - SECTOR | DE LØSLAVANDASJAN   | a hoton          | Dirección: COUNA y SAN IGNACION - FRE     | NTE AL HOVIDLA P    | existente no en | la guimpo                                                 | c Camión   |         |              |
| eléfono: 3042042                                                 | Chek en t           | A 14             | Teléfono: 023456780                       | Teléfono: 023456780 |                 |                                                           |            |         |              |
| rovincia: PICHINCHA                                              | Timprimi            | r Gula"          | Provincia: PICHINCHA                      |                     | Imprimir Guia   |                                                           |            |         |              |
| antón: QUITO                                                     | 740                 | 105              | Cantón: QUITO                             |                     | Mr. ale         | 5°                                                        |            |         |              |
| arroquia: COTOCOLLAO                                             | 10                  | 000              | Parroquia: LA FLORESTA                    |                     | W. all          |                                                           |            |         |              |
| álida desde:2015-02-03 16:00                                     | 00 hasta: 2015-0    | 02-04 16:00:00   | tiempo en horas: 24                       |                     | PARA            | anti-                                                     |            |         |              |
|                                                                  |                     |                  | DETALLE DE PRODUCTOS INGRESAL             | os                  |                 |                                                           |            |         |              |
| No PROGRAMA GUIA IJ                                              |                     |                  | ESPECIE                                   | LARGE               | ESPESOR         | ANCHO                                                     | UNIDADES   | VOLUMEN | VOLUME       |
| PAFPL14618039799 A55034A1                                        | 5114 Rolliza        | BARBASCO, CA     | AUCHIN MATAPEZ, MATAPESCADO (Sapium utile | ) 1.60              | 0.25            | 0                                                         | 25         | 1.96    | 1.96         |
| DAEDI 4474000000 A7700444                                        | 5114 Aserrada       | BARBASCO, CA     | AUCHIN MATAPEZ, MATAPESCADO (Sapium utile | ) 1.20              | 0.05            | 0.25                                                      | 30         | 0.90    | 0.45         |
| PPEPL14616033733 P05034A1                                        |                     |                  |                                           |                     |                 |                                                           |            | 1.000   | ( California |

Luego de Aceptar nos muestra la siguiente ventana.

|                                                                                                    | ía,                          |                  |                  | SISTEMA DE PRODU                           | ICCIÓN FO               | RESTAL                         |                         |              |                       |                      |
|----------------------------------------------------------------------------------------------------|------------------------------|------------------|------------------|--------------------------------------------|-------------------------|--------------------------------|-------------------------|--------------|-----------------------|----------------------|
| IUÍA DE CANJE<br>azon Social: USUARIO DE P                                                           | Prueba usuario e             | DE PRUEBA R.U.   | C: 1718002528001 |                                            |                         |                                |                         |              |                       |                      |
|                                                                                                    |                              |                  | 1                | Guía Aceptada con éxito. Ahora puede im    | primir.                 |                                |                         |              |                       |                      |
| RIGEN                                                                                                |                              |                  |                  | DESTINO                                    |                         |                                | VE                      | HÍCULO       |                       |                      |
| ucursal #: 2                                                                                         |                              |                  |                  | Sucursal #: 1                              |                         |                                | Pla                     | aca: ZBC0445 |                       |                      |
| azón Social: USUARIO DE PRUEBA USUARIO DE PRUEBA Razón Social: USUARIO DE PRUEBA1 USUARIO DE PRUEBA1 |                              |                  |                  |                                            |                         | Co                             | lor: AZUL               |              |                       |                      |
| U.C: 1718002528001                                                                                   |                              |                  |                  | R.U.C: 1712472784001                       |                         |                                | Ma                      | rca: CHEVRO  | LET / GENER#<br>IOTAR | AL MOTORS /          |
| rección: CARLOS AYALA<br>DNJUNTO LOS ALAMOS1                                                         | N50-303 Y DE LO              | sta previa, esta | FREATE Auía      | Dirección: COLINA y SAN IGNACION - FREM    | ITE AL HO <b>VISITA</b> | vreviajasta r<br>Click en el t | o es la guí <b>a</b> ir | o: Camión    |                       |                      |
| léfono: 3042042                                                                                      |                              | UNCK ON C        | DOLON (A)        | Teléfono: 023456780                        |                         | Olick ell el L                 | NUN IS                  |              |                       |                      |
| ovincia: PICHINCHA                                                                                   |                              | "Imprimit        | Guia"            | Provincia: PICHINCHA                       |                         | "Imprimir G                    | uia".                   |              |                       |                      |
| intón: QUITO                                                                                         |                              | 16.              | Alle             | Cantón: QUITO                              |                         | Abr.                           | 1211                    |              |                       |                      |
| rroquia: COTOCOLLAO                                                                                  |                              | Nº a             | eller.           | Parroquia: LA FLORESTA                     |                         | 12. 9                          | 20                      |              |                       |                      |
| lida desde:2015-02-                                                                                  | 03 16:00:00 ha               | ista: 2015-0     | 2-04 16:00:00 1  | tiempo en horas: 24                        |                         | 5495                           |                         |              |                       |                      |
|                                                                                                    |                              | 10               |                  | DETALLE DE PRODUCTOS INGRESAD              | DS                      |                                |                         | 10           |                       |                      |
| DROCRAMA                                                                                             | GUIA USADA                   | PRODUCTO         |                  | ESPECIE                                    | LAR                     | GO DIAMET                      | RØ/<br>OR               | UNIDADES     | VOLUMEN<br>CANJEADO   | VOLUMEN<br>MOVILIZAD |
| PROGRAMA                                                                                             | 4                            | Dellize          | BARBASCO, CA     | JCHIN ,MATAPEZ, MATAPESCADO (Sapium utile) | 1.60                    | 0.25                           | 0                       | 25           | 1.96                  | 1.96                 |
| PAFPL14618039799                                                                                     | A55D34A15114                 | Ruinza           |                  |                                            |                         |                                |                         |              |                       |                      |
| PAFPL14618039799<br>PAFPL14618039799                                                                 | A55D34A15114<br>A55D34A15114 | Aserrada         | BARBASCO, CA     | JCHIN ,MATAPEZ, MATAPESCADO (Sapium utile) | 1.20                    | 0.05                           | 0.25                    | 30           | 0.90                  | 0.45                 |

Al dar clic en Imprimir Guía se nos abrirá una nueva ventana con la guía de canje en formato PDF.

|                                                          |                                                                                                    |                                                                                            |                                                                 | 09                                                                                                    | )<br>23                                                      | <b>.</b>                                                            | 20                           | <b>38</b> 2                                | 209                                                      | )02                                                    |
|----------------------------------------------------------|----------------------------------------------------------------------------------------------------|--------------------------------------------------------------------------------------------|-----------------------------------------------------------------|----------------------------------------------------------------------------------------------------|--------------------------------------------------------------|---------------------------------------------------------------------|------------------------------|--------------------------------------------|----------------------------------------------------------|--------------------------------------------------------|
|                                                          |                                                                                                    |                                                                                            |                                                                 | GUIA DE CANJE EMPRESA DE ORIGEN / DESTINO<br>TRANSPORTE                                                                                                    |                                                              |                                                                     |                              |                                            |                                                          |                                                        |
|                                                          |                                                                                                    | DRIGEN                                                                                     |                                                                 | DES                                                                                                    | TINO                                                         |                                                                     |                              | )                                          | VEHICU                                                   | LO                                                     |
| Su<br>Ra                                                 | icursal #: 2<br>azón Social: USUAF                                                                                                    | UO DE PRUEBA                                                                               | A USUARI                                                        | Sucursal #: 1<br>DE Razón Social: USUARIO                                                                                                    | DE PRUE                                                      | EBA1 USU/                                                           | ARIO                         | Placa: Zl                                  | BC0445                                                   |                                                        |
| PR                                                       | RUEBA                                                                                                    |                                                                                            |                                                                 | DE PRUEBAI                                                                                                    |                                                              |                                                                     |                              | Color: A.                                  | LUL                                                      | ET /                                                   |
| R.I                                                      | U.C: 171800252800                                                                                                    | 1                                                                                          |                                                                 | R.U.C:: 1712472784001                                                                                                    |                                                              |                                                                     |                              | GENERA                                     | L MOTOR                                                  | S/                                                     |
| - S<br>Te                                                | ECTORI<br>défono: 3042042                                                                                                    |                                                                                            |                                                                 | Teléfono: 023456780                                                                                                    |                                                              |                                                                     |                              |                                            |                                                          |                                                        |
| - S<br>Te<br>Pr<br>Ca<br>Pa<br>Va                        | SECTORI <sup>®</sup><br>eléfono: 3042042<br>rovincia: PICHINCH<br>antón:: QUITO<br>arroquia: COTOCOL<br>alida desde:2015-(                                                               | A<br>LAO<br>02-03 16:00:00                                                                 | 0 hasta: 2<br>DE                                                | Teléfono: 023456780<br>Provincia: PICHINCHA<br>Cantón:: QUITO<br>Parroquia: LA FLOREST.<br>2015-02-04 16:00:00 tiempo<br>TALLE DE PRODUCTOS E                                                                                                    | 4<br>) en hor<br>NGRESA                                      | as: 24<br>DOS                                                       | 120                          | ería,                                      |                                                          |                                                        |
| - S<br>Te<br>Pro<br>Ca<br>Pa<br>Va                       | SECTORI <sup>1</sup><br>elefono: 3042042<br>rovincia: PICHINCH<br>antóm:: QUITO<br>arroquia: COTOCOL<br>alida desde:2015-(<br>PROGRAMA                                                   | A<br>LAO<br>D2-03 16:00:00<br>GUIA USADA                                                   | 0 hasta: 2<br>DE<br>PRODUCTO                                    | Teléfone: 023456780<br>Provincia: PICHINCHA<br>Cantón:: QUITO<br>Parroquia: LA FLOREST.<br>2015-02-04 16:00:00 tiempo<br>TALLE DE PRODUCTOS IN<br>ESPECIE                                                                                                    | A<br>en hor<br>NGRESA                                        | as: 24<br>DOS<br>DIAMETRO/<br>ESPESOR                               | ANCHO                        | UNIDADES                                   | VOLUMEN                                                  | VOLUMEN                                                |
| - S<br>Te<br>Pri<br>Ca<br>Pa<br>Va                       | SECTORI <sup>®</sup><br>elefono: 3042042<br>rovincia: PICHINCH<br>antón:: QUITO<br>arroquia: COTOCOL<br>alida desde:2015-0<br>PROGRAMA                                                   | A<br>LAO<br>D2-03 16:00:00<br>CUIA USADA<br>A55D34A15114                                   | 0 hasta: 2<br>DE<br>PRODUCTO<br>Rolliza                         | Teléfone: 023456780<br>Provincia: PICHINCHA<br>Cantón:: QUITO<br>Parroquia: LA FLOREST.<br>2015-02-04 16:00:00 tlempo<br>TALLE DE PRODUCTOS IN<br>ESPECIE<br>BARBASCO, CAUCHIN, MATAPEZ,<br>MATAPESCADO (Saplum: utile)                                                                                                    | A<br>en hor<br>NGRESA<br>LARCO<br>1.60                       | as: 24<br>DOS<br>DIAMETRO/<br>ESPESOR<br>0.25                       | ANCHO                        | UNIDADES                                   | VOLUMEN<br>CANJEADO<br>1.96                              | VOLUMEN<br>MOVILIZAD<br>1.9                            |
| - S<br>Te<br>Pro<br>Ca<br>Pa<br>Va                       | SECTORI<br>eléfono: 3042042<br>rovincia: PICHINCH<br>antóm:: QUITO<br>arroquia: COTOCOL<br>alida desde:2015-(<br>PROGRAMA<br>PAFPL14618039799<br>PAFPL14618039799                        | A<br>LAO<br>D2-03 16:00:00<br>GUIA USADA<br>A55D34A15114<br>A55D34A15114                   | 0 hasta: 2<br>DE<br>PRODUCTO<br>Rolliza<br>Aserrada             | Teléfone: 023456780<br>Provincia: PICHINCHA<br>Cantón:: QUITO<br>Parroquia: LA FLOREST.<br>2015-02-04 16:00:00 tiempo<br>TALLE DE PRODUCTOS IN<br>ESPECIE<br>EARBASCO, CAUCHIN. MATAFEZ.<br>MATAFESCADO (Saguan utile)<br>EARBASCO, CAUCHIN. MATAFEZ.<br>MATAFESCADO (Saguan utile)                                                      | A<br>en hor<br>NGRESA<br>LARCO<br>1.60<br>1.20               | as: 24<br>DOS<br>DIAMETRO/<br>ESPESOR<br>0.25<br>0.05               | ANCHO<br>0<br>0.25           | UNIDADES<br>25<br>30                       | VOLUMEN<br>CANJEADO<br>1.96<br>0.90                      | VOLUMEN<br>MOVILIZAD<br>1.9<br>0.4                     |
| - S<br>Te<br>Pro<br>Ca<br>Pa<br>Va<br>Va<br>1<br>2<br>De | SECTORI<br>eléfono: 3042042<br>rovincia: PICHINCH<br>antóm:: QUITO<br>arroquia: COTOCOL<br>alida desde:2015-(<br>PROGRAMA<br>PAFPL14618039799<br>PAFPL14618039799<br>Eclaro que los dato | A<br>LAO<br>02-03 16:00:00<br>cuta usada<br>A55D34A15114<br>A55D34A15114<br>s en esta guía | D hasta: 2<br>DE<br>PRODUCTO<br>Rolliza<br>Aserrada<br>se apega | Teléfone: 023456780<br>Provincia: PICHINCHA<br>Cantón:: QUITO<br>Parroquia: LA FLOREST.<br>2015-02-04 16:00:00 tiempo<br>TALLE DE PRODUCTOS IN<br>ESPECIE<br>BARBASCO, CAUCHIN, MATAPEZ,<br>MATAPESCADO (Saglum utile)<br>BARBASCO, CAUCHIN, MATAPEZ,<br>MATAPESCADO (Saglum utile)<br>In a la verdad y en caso contr<br>Lan Bernardo F. | A<br>Den hor<br>NGRESA<br>LARCO<br>1.60<br>1.20<br>ario, asu | as: 24<br>DOS<br>DIAMETRO/<br>ESPESOR<br>0.25<br>0.05<br>mo las re: | ANCHO<br>0<br>0.25<br>Sponsa | UNIDADES<br>25<br>30<br>TOTAL<br>bilidades | VOLUMEN<br>CANJEADO<br>1.96<br>0.90<br>2.86<br>legales c | VOLUMEN<br>MOVILIZAD<br>1.9<br>0.4<br>2.4<br>onforme a |

### **11.3 Ver Guías de Canje**

Dentro del menú "Mis Guías de Canje" podemos ver las guías impresas, guardadas, eliminadas. Las guías guardadas podemos imprimir desde este listado.

| b                   | Ministerio<br>de Agricultura, Ganaderi<br>Acuacultura y Pesca         | ia,                                                                                      |                                                        | S                                            | ISTEMA DE PRODUCCIÓN FORESTAL                                                         |              |
|---------------------|-----------------------------------------------------------------------|------------------------------------------------------------------------------------------|--------------------------------------------------------|----------------------------------------------|---------------------------------------------------------------------------------------|--------------|
| L                   | STADO: Guías de                                                       | e Canje                                                                                  |                                                        |                                              |                                                                                       |              |
| ota                 | s:                                                                    |                                                                                          |                                                        |                                              |                                                                                       |              |
| a de<br>odr<br>a gi | evuelve el volumen a<br>á eliminar la guía mi<br>íía pasará a Caducad | tutomáticamente al <b>inve</b><br>entras no inicie la vigeno<br>la automáticamente si es | e <b>ntario</b> cuando la<br>cia.<br>staba en estado e | i guía está Caducado<br>Guardado y no inicia | /Eliminado ó Anulado. No necesita solicitar devolución de volumen.<br>ba la vigencia. |              |
| lis                 | juias de canje:                                                       |                                                                                          |                                                        |                                              |                                                                                       |              |
|                     | Código                                                                | Fecha/Hora Inicio                                                                        | Duración (hs)                                          | Estado                                       | Destino                                                                               | Guías Usadas |
| 1                   | 09234203820902                                                        | 2015-02-03 16:00:00                                                                      | 24                                                     | Impreso                                      | USUARIO DE PRUEBA1 USUARIO DE PRUEBA1 / PICHINCHA                                     | Ver          |
|                     | 09234203826896                                                        | 2014-12-16 00:00:00                                                                      | 24                                                     | Eliminado→                                   | USUARIO DE PRUEBA USUARIO DE PRUEBA / PICHINCHA                                       | Ver          |
|                     | 09234203826919                                                        | 2014-12-09 00:00:00                                                                      | 24                                                     | Impreso→                                     | USUARIO DE PRUEBA USUARIO DE PRUEBA / PICHINCHA                                       | Ver          |
|                     | 09234203827502                                                        | 2014-10-21 00:00:00                                                                      | 24                                                     | Caducado→                                    | USUARIO DE PRUEBA USUARIO DE PRUEBA / PICHINCHA                                       | Ver          |
|                     | 09234203827509                                                        | 2014-10-21 00:00:00                                                                      | 24                                                     | Caducado→                                    | USUARIO DE PRUEBA USUARIO DE PRUEBA / PICHINCHA                                       | Ver          |
|                     | 09234203827561                                                        | 2014-10-21 00:00:00                                                                      | 24                                                     | Caducado→                                    | USUARIO DE PRUEBA USUARIO DE PRUEBA / PICHINCHA                                       | Ver          |
|                     | 09234203827568                                                        | 2014-10-21 00:00:00                                                                      | 24                                                     | Caducado→                                    | USUARIO DE PRUEBA USUARIO DE PRUEBA / PICHINCHA                                       | Ver          |
|                     | 09234203827025                                                        | 2014-10-14 00:00:00                                                                      | 7                                                      | Caducado→                                    | USUARIO DE PRUEBA USUARIO DE PRUEBA / PICHINCHA                                       | Ver          |
|                     | 09234203827029                                                        | 2014-10-13 16:00:00                                                                      | 45                                                     | Anulado→                                     | ALVARO - SáNCHEZ                                                                      | Ver          |
|                     |                                                                       |                                                                                          |                                                        |                                              | m                                                                                     |              |
| • III               |                                                                       |                                                                                          |                                                        |                                              |                                                                                       |              |

#### **12 REGISTRO DE CONDUCTOR**

Tanto la Industria como Ejecutor puedes registrar los datos del Conductor para que pueda ir la firma de dicho conductor en la Guía de Primaria o de Canje.

En el desarrollo del Guía puede registrar el conductor o si prefiere lo puede hacer mediante una opción en el menú.

1. Dar clic en el menú "Conductor".

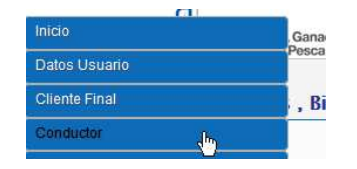

2. Clic en Crear

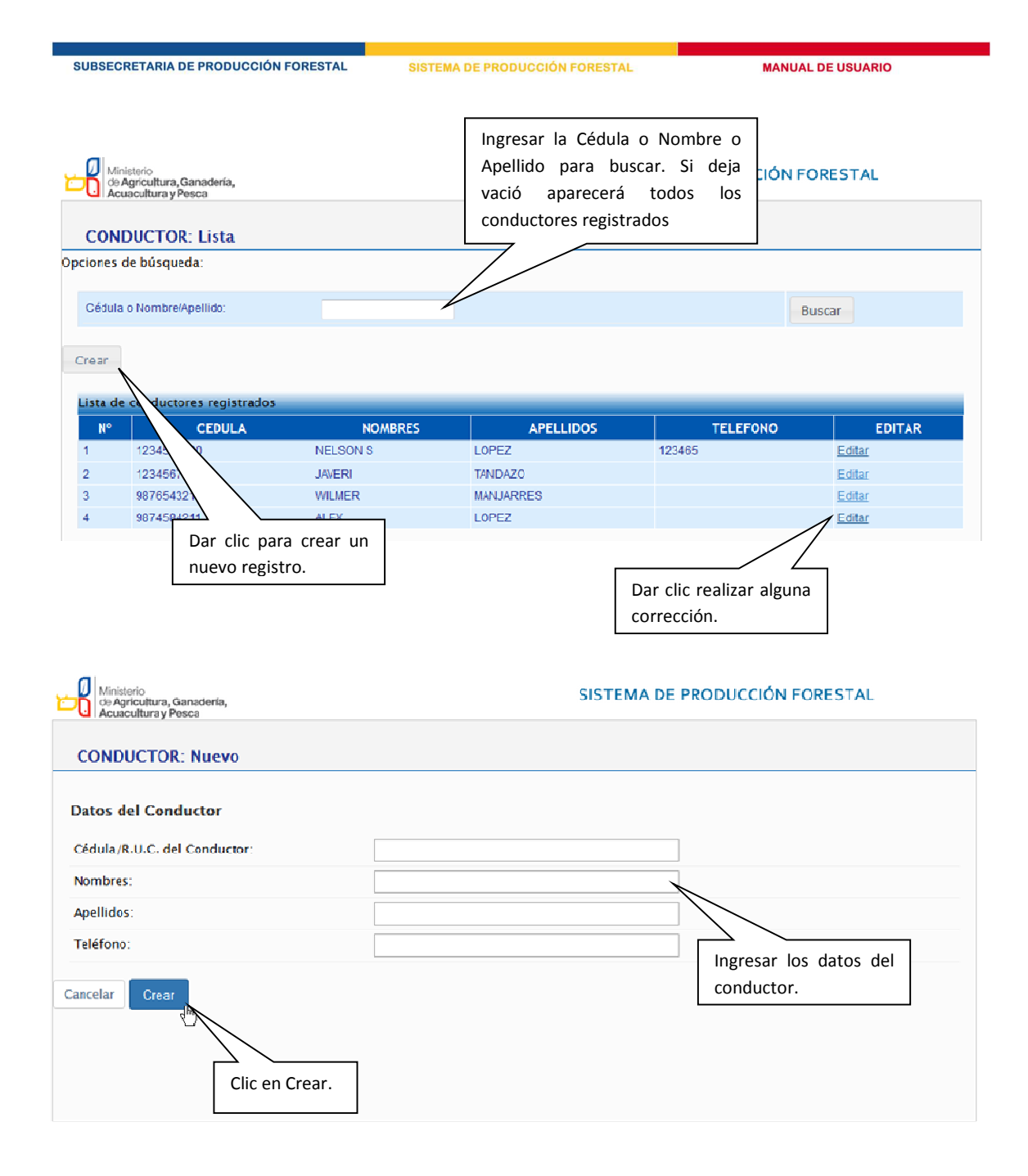

Versión 2.0 | Febrero - 2015